# **MDS USER'S GUIDE**

Form 691-990421 - April, 1999

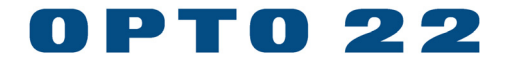

43044 Business Park Drive, Temecula, CA 92590-3614 Phone: 800-321-OPTO (6786) or 951-695-3000 Fax: 800-832-OPTO (6786) or 951-695-2712 www.opto22.com

Product Support Services: 800-TEK-OPTO (835-6786) or 951-695-3080 Fax: 951-695-3017 E-mail: support@opto22.com Web: support.opto22.com

#### MDS User's Guide Form 691-990421 – April, 1999

All rights reserved. Printed in the United States of America.

The information in this manual has been checked carefully and is believed to be accurate; however, Opto 22 assumes no responsibility for possible inaccuracies or omissions. Specifications are subject to change without notice.

Opto 22 warrants all of its products to be free from defects in material or workmanship for 30 months from the manufacturing date code. This warranty is limited to the original cost of the unit only and does not cover installation, labor, or any other contingent costs. Opto 22 I/O modules and solid-state relays with date codes of 1/96 or later are guaranteed for life. This lifetime warranty excludes reed relay, SNAP serial communication modules, SNAP PID modules, and modules that contain mechanical contacts or switches. Opto 22 does not warrant any product, components, or parts not manufactured by Opto 22; for these items, the warranty from the original manufacturer applies. These products include, but are not limited to, the OptoTerminal-G70, OptoTerminal-G75, and Sony Ericsson GT-48; see the product data sheet for specific warranty information. Refer to Opto 22 form number 1042 for complete warranty information.

Opto 22 FactoryFloor, Cyrano, Optomux, and Pamux are registered trademarks of Opto 22. Generation 4, ioControl, ioDisplay, ioManager, ioProject, ioUtilities, mistic, Nvio, Nvio.net Web Portal, OptoConnect, OptoControl, OptoDisplay, OptoENETSniff, OptoOPCServer, OptoScript, OptoServer, OptoTerminal, OptoUtilities, SNAP Ethernet I/O, SNAP I/O, SNAP OEM I/O, SNAP Simple I/O, SNAP Ultimate I/O, and SNAP Wireless LAN I/O are trademarks of Opto 22.

ActiveX, JScript, Microsoft, MS-DOS, VBScript, Visual Basic, Visual C++, and Windows are either registered trademarks or trademarks of Microsoft Corporation in the United States and other countries. Linux is a registered trademark of Linus Torvalds. Unicenter is a registered trademark of Computer Associates International, Inc. ARCNET is a registered trademark of Datapoint Corporation. Modbus is a registered trademark of Schneider Electric. Wiegand is a registered trademark of Sensor Engineering Corporation. Nokia, Nokia M2M Platform, Nokia M2M Gateway Software, and Nokia 31 GSM Connectivity Terminal are trademarks or registered trademarks of Nokia Corporation. Sony is a trademark of Sony Corporation. Ericsson is a trademark of Telefonaktiebolaget LM Ericsson.

All other brand or product names are trademarks or registered trademarks of their respective companies or organizations.

# TABLE OF CONTENTS

| Chapter 1: Introduction                             | 1-1  |
|-----------------------------------------------------|------|
| Thank you                                           | 1-1  |
| Where Do I Start?                                   | 1-1  |
| MDS Overview                                        | 1-2  |
| Why Use MDS?                                        | 1-3  |
| Client/Server Basics and MDS                        | 1-3  |
| Conventions Used in This Manual                     | 1-4  |
| Chapter 2: Quick Start                              | 2-1  |
| Overview                                            | 2-1  |
| System Requirements                                 | 2-1  |
| PC Hardware                                         | 2-1  |
| Software                                            | 2-1  |
| Mistic Products                                     | 2-2  |
| Network                                             | 2-2  |
| To Install MDS                                      | 2-3  |
| To Verify Mistic equipment and Cyrano work together | 2-4  |
| To Configure Mistic MMI                             | 2-5  |
| To Configure the MDS Administrator                  | 2-10 |
| To Run MDS                                          | 2-12 |
| To Run Mistic MMI                                   | 2-13 |
| Summary                                             | 2-13 |
| Chapter 3: MDS Administrator Menu                   | 3-1  |
| Overview                                            | 3-1  |
| Configure                                           | 3-1  |
| Controllers                                         | 3-2  |
| Controller Properties Dialog Box                    | 3-3  |
| ARCnet Port Dialog Box                              | 3-4  |
| AC37/AC42 Port Dialog Box                           | 3-6  |
| WIN COM PORT Dialog Box                             | 3-8  |
| ISA Direct Dialog Box                               | 3-10 |
| Refresh Times                                       | 3-13 |
| Options                                             | 3-15 |
| Help                                                | 3-16 |
| Contents                                            | 3-16 |
| How to Use Help                                     | 3-16 |
| About MDS Administrator                             | 3-17 |

| Chapter 4: MDS Menu                                            | 4-1  |
|----------------------------------------------------------------|------|
| Overview                                                       | 4-1  |
| File                                                           | 4-1  |
| Save Settings on Exit                                          | 4-2  |
| Save Settings Now                                              | 4-2  |
| Exit                                                           | 4-2  |
| Edit                                                           | 4-2  |
| Сору                                                           | 4-3  |
| View                                                           | 4-3  |
| Clients                                                        | 4-3  |
| Client List Dialog Box                                         | 4-3  |
| DDE Client Info Dialog Box                                     | 4-4  |
| MMI Client Info Dialog Box                                     | 4-5  |
| Loaging                                                        | 4-6  |
| Clear Log Window                                               | 4-6  |
| Log to Window                                                  | 4-6  |
| Log to File                                                    | 4-7  |
| Select Log File                                                | 4-7  |
| Edit Log File                                                  | 4-7  |
| Log Level Normal/Diagnostics/Advanced Diagnostics              | 4-7  |
| Log with Date                                                  | 4-8  |
| Log with Time                                                  | 4-8  |
| View Log Entry                                                 | 4-8  |
| Help                                                           | 4-9  |
| Contents                                                       | 4-9  |
| How to Use Help                                                | 4-9  |
| About                                                          | 4-9  |
|                                                                |      |
| Chapter 5: MDS and DDE-Aware Clients                           | 5-1  |
| Overview                                                       | 5-1  |
| DDE Message Building Blocks                                    | 5-1  |
| Application                                                    | 5-1  |
| Торіс                                                          | 5-2  |
| Item                                                           | 5-2  |
| Excel and MDS                                                  | 5-6  |
| Linking Excel and MDS                                          | 5-6  |
| Method #1: Creating DDE Links to a Cell                        | 5-7  |
| To Activate DDE Links                                          | 5-9  |
| Method #2: Using a Visual Basic Macro in Excel for MDS updates | 5-10 |
| Summary                                                        | 5-11 |
| Word and MDS                                                   | 5-12 |
| Linking Word and MDS                                           | 5-12 |
| Method #1: Creating Field Codes to a Text Item                 | 5-13 |
| To Activate DDE Links                                          | 5-16 |
| Method #2: Using a Word Basic Macro in Word for MDS updates    | 5-17 |
| Summary                                                        | 5-19 |

| Access and MDS                                                 | 5-20       |
|----------------------------------------------------------------|------------|
| Linking Access and MDS                                         | 5-21       |
| Viewing an Object Button's Contents                            | 5-22       |
| Summary                                                        | 5-23       |
| Visual Basic and MDS                                           | 5-24       |
| Linking Visual Basic and MDS                                   | 5-25       |
| Viewing the Main Components of the Visual Basic Sample Program | 5-27       |
| Summary                                                        | 5-28       |
| Chapter 6: Advanced Topics                                     | 6-1        |
| Backup Servers                                                 | 6-1        |
| Adding a Backup Server to the Mistic MMI Project               | 6-2        |
| To Configure MDS                                               | 6-4        |
| To Run MDS on the Main and Backup Nodes                        | 6-5        |
| To Run the Mistic MMI Project                                  | 6-5        |
| Optimizing MDS Scanning                                        | 6-6        |
| How to Adjust Scan Times                                       | 6-7        |
| Appendix A: Troubleshooting                                    | A-1        |
| Overview                                                       | A-1        |
| Troubleshooting Tips                                           | A-1        |
| Appendix B: Messages                                           | <b>B-1</b> |
| Appendix C: Product Support                                    | C-1        |
| Appendix D: Glossary                                           | <b>D-1</b> |
| Index                                                          |            |

# INTRODUCTION

# THANK YOU

Congratulations and thank you for choosing the Mistic Data Server (MDS)! Your new MDS software package is part of Opto 22's continuing effort to deliver the industry's most advanced PC-based automation products. You'll find out how easy MDS is to use and how it provides the sophisticated communication link you need to solve your multi-vendor software data exchange requirements.

# WHERE DO I START?

**If you're new to client/server programs**, please read Chapter 1 to understand the basics about MDS. Then continue with the "Quick Start" in Chapter 2 to get your system up and running.

**If you're familiar with client/server programs**, just want to get started, and your client is the Mistic MMI, turn to the "Quick Start" in Chapter 2. If your client isn't the Mistic MMI, please read about the installation process in Chapter 2 and then turn to "MDS and DDE-aware Clients" in Chapter 5.

This book is divided into six chapters:

| Chapter 1 | Introduction                                                                                                    |
|-----------|----------------------------------------------------------------------------------------------------|
|           | Describes what MDS is and how to use this manual.                                                                                                |
| Chapter 2 | <i>Quick Start</i><br>Explains hardware and software requirements as well as step-by-step<br>configuration and setup for MDS and the Mistic MMI. |
| Chapter 3 | <i>The MDS Administrator Menu</i><br>Presents details about menu options and dialogs for the "MDS<br>Administrator" program.                     |
| Chapter 4 | <i>The MDS Menu</i><br>Presents details about menu options and dialogs for the "MDS" program.                                                    |
| Chapter 5 | <b>MDS and DDE-aware Clients</b><br>Provides instructions and examples to setup MDS with Microsoft Word,<br>Excel, Access, and Visual Basic.     |

| Chapter 6  | Advanced Topics                                                                                                    |  |  |  |
|------------|----------------------------------------------------------------------------------------------------|--|--|--|
|            | Discusses how to optimize MDS. Learn how to add a backup server to a<br>Mistic MMI application or how to find optimum controller scan times for your<br>data. |  |  |  |
| Appendices | <i>Troubleshooting, Messages, Technical Support, Glossary</i><br>Contains a glossary and information to troubleshoot your system                              |  |  |  |

This book assumes you are familiar with Opto 22's Mistic MMI and Cyrano, Microsoft Windows for Workgroups, and have a basic knowledge of networking. For more information about the Mistic MMI, consult the *MMI User's Guide*, Form 626. For more about Cyrano, refer to the *Cyrano User's Guide*, Form 704. Consult the Microsoft Windows for Workgroups documentation and your particular network's manuals for more information about these products.

# **MDS OVERVIEW**

MDS (Mistic Data Server) is a software package that allows multiple Mistic MMIs and other DDE aware applications to easily access data from Mistic controllers. Two software programs make up the MDS package: the MDS Administrator, and MDS.

The MDS Administrator is used to:

- Configure the physical ports MDS uses to communicate with Mistic controllers
- Set scan times for "non-Mistic MMI" clients
- Set time-outs between MDS and Mistic controllers

MDS is a stand-alone PC application used to:

- Collect data from attached Mistic controllers
- Send data to all registered clients
- Display client/server conversation messages

# WHY USE MDS?

Use MDS to provide real-time information to multiple PC workstations needing data from the same Mistic controller(s), without slowing down the controller's throughput. Typically, a system with several computer terminals, each running Mistic MMI and/or DDE-aware clients (such as Microsoft Excel or Microsoft Word), are networked to a PC running MDS (Figure 1-1). The PC running MDS has a direct physical connection to Mistic controllers via a MisticNET protocol (ARCnet, RS-485, or any other Mistic controller supported communication option). MDS scans controllers at a preset rate and informs clients of any changes in data.

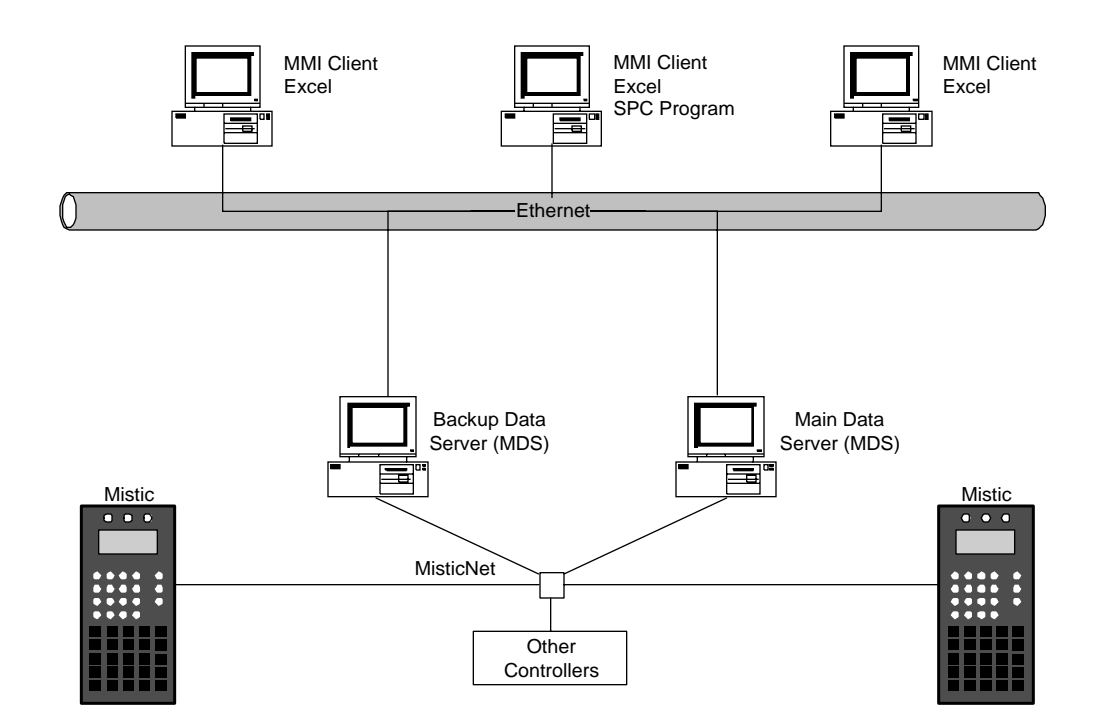

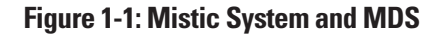

Without MDS, each client would need to scan Mistic controllers for data updates. This would result in slower throughput rates from the controllers. Each time a controller is scanned, its resources are used to read I/O instead of processing the control strategy.

### **Client/Server Basics and MDS**

Mistic MMI strategies and DDE-aware applications running under Microsoft Windows for Workgroups can exchange data on a real-time basis by engaging in a DDE conversation. A conversation is a series of exchanged messages between applications in order to request and supply data. The application initiating the conversation and requesting data is the client. The application supplying the data is the server. MDS is an example of a server, while Mistic MMI, Microsoft Word, and Microsoft Excel are clients. Clients and servers are typically connected together over a local area network such as Ethernet or ARCnet. Clients must be registered with the server to receive information.

The MDS server scans Mistic controllers at a preset rate and sends information to its clients. Scan rates for Mistic MMI clients are setup in the Mistic MMI and scan rates for DDE-aware clients are setup in the MDS Administrator program. DDE-aware clients are sent information on a report-by-exception basis. This means they are only sent data that is newer or different from the last time MDS sent out information to its clients. Because of a special data format used to communicate to Mistic MMI clients, MDS sends all data (changed and unchanged) to those clients.

# CONVENTIONS USED IN THIS MANUAL

Before getting started with MDS, review the following conventions used in this manual.

#### **General Conventions**

The names of menus, commands, dialog boxes, fields, and buttons are set in quotes.

The names of files are set in capital letters (for example, MDSLOG.LOG for the file containing the log messages).

The names of keyboard keys are set in small capital letters (for example, CTRL, ALT, DELETE).

#### Window Screen Conventions

A dialog box is displayed in response to menu options and enables you to enter specifications. Pressing the TAB key highlights the next control; pressing SHIFT+TAB highlights the previous control. The following illustrations are typical dialog boxes. The MDS Administrator main window is used to access and setup menu options, while the MDS main window is used as a display for log messages. The following illustration shows the elements of these main windows.

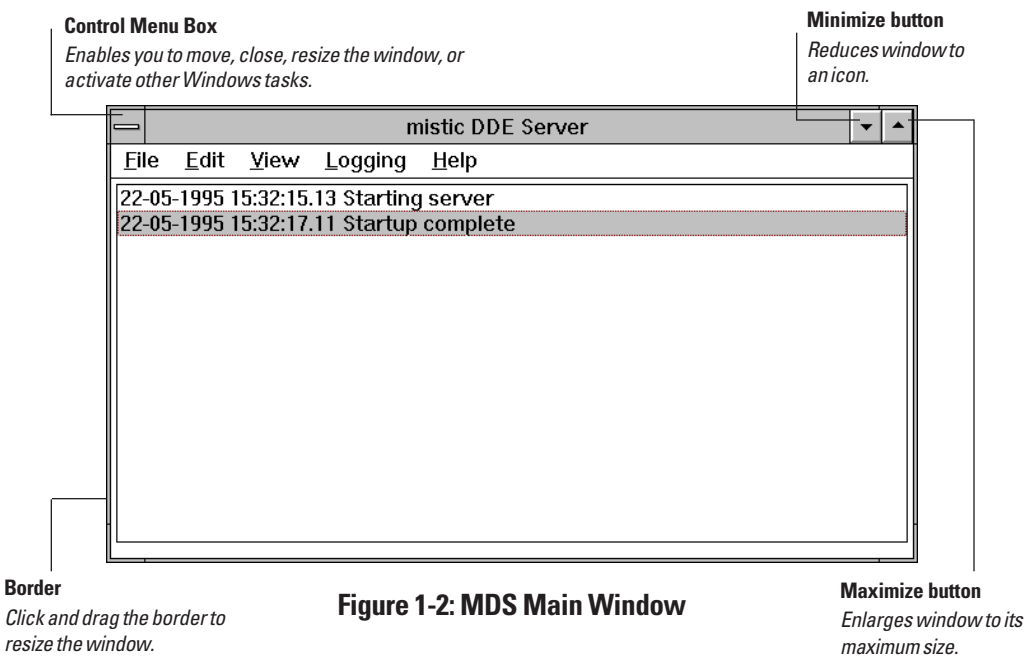

#### Menus

To display a menu, click on its title in the menu bar (or press ALT and the underlined letter in the menu name).

A menu displays a list of options or displays a dialog box. If a menu is displayed, choose an option by clicking on it using the arrow keys, followed by ENTER, or by pressing the underlined letter in the option name.

|                                                                                                    | Checked option |                                                  | Ellipsi<br>Choosi<br>dialog                    | <b>s</b><br>ing the option displays a<br>box. | 1 |   |  |
|----------------------------------------------------------------------------------------------------|----------------|--------------------------------------------------|------------------------------------------------|-----------------------------------------------|---|---|--|
|                                                                                                    |                | n                                                | nistic DDE Server                              |                                               |   | • |  |
| <u>F</u> ile <u>E</u> dit                                                                                                    | <u>V</u> iew   | Logging                                          | <u>H</u> elp                                   |                                               |   |   |  |
| 22-05-1995 1                                                                                                    | 5:32:1         | 5. <u>C</u> lear log                             | g window                                       |                                               |   |   |  |
| 22-05-1995 1                                                                                                    | 5:32:1         | 7.√ Log to <u>W</u><br>Log to <u>F</u> i         | √ Log to <u>W</u> indow<br>Log to <u>F</u> ile |                                               |   |   |  |
|                                                                                                    |                | <u>S</u> elect Log File<br><u>E</u> dit log file |                                                |                                               |   |   |  |
| <ul> <li>✓ Log level <u>N</u>ormal</li> <li>Log level <u>D</u>iagnostics</li> <li>Log level <u>A</u>dvanced diagnostics</li> <li>✓ Log with Date</li> <li>✓ Log with <u>T</u>ime</li> </ul> |                |                                                  |                                                |                                               |   |   |  |
|                                                                                                    |                | <u>V</u> iew log                                 | entry                                          |                                               |   |   |  |

#### **Dialog Boxes**

A dialog box is displayed in response to menu options and enables you to enter specifications. Pressing the TAB key highlights the next control; pressing SHIFT+TAB highlights the previous control. The following illustrations are typical dialog boxes.

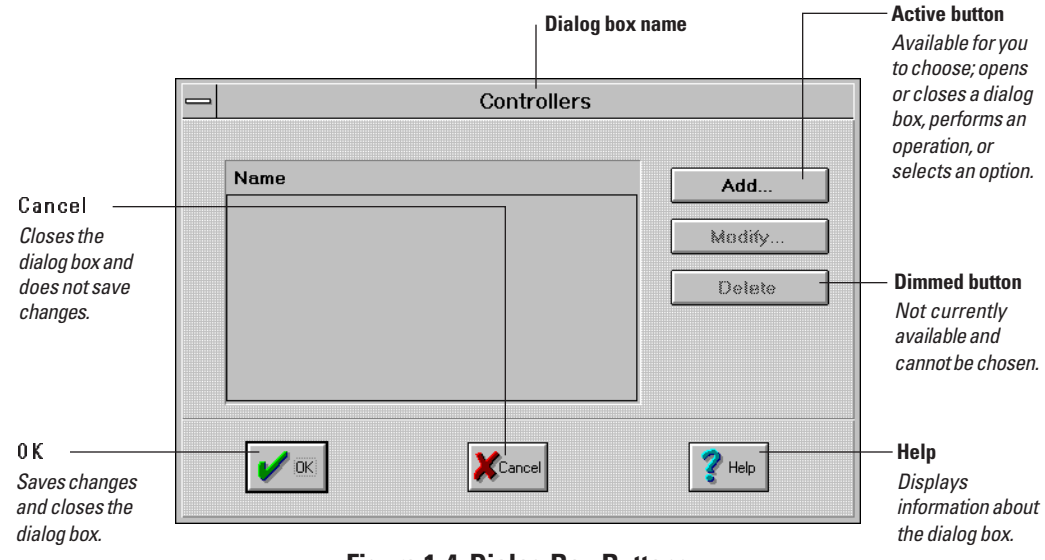

**Figure 1-4: Dialog Box Buttons** 

Some dialog boxes have drop-down lists and require you to enter specifications in field boxes.

|       | Field<br>Enables you to enter specific information.                                                       |                                                                          |
|-------|----------------------------------------------------------------------------------------------------|--------------------------------------------------------------------------|
| _     | Controller Properties                                                                                     |                                                                          |
| Name: | Browse   2   Address:   0   (1 - 255)   m Port Configuration:   ARCNET   Yespectrum   Cancel   Yespectrum | Ellipsis<br>Clicking<br>the button<br>displays<br>another<br>dialog box. |
|       | Drop-down list<br>Click the arrow                                                                         | t<br>to display                                                          |

**Figure 1-5: Dialog Box Field Entries** 

a list of values to choose

from.

# **QUICK START**

# **OVERVIEW**

This chapter explains how to quickly get MDS up and running on a PC in an application using the Mistic MMI and a Mistic system with a controller in a networked environment. If you are using other programs to query MDS for data, refer to Chapter 5, "MDS and DDE-aware Clients" for detailed instructions.

The quick start process consists of the following steps:

- 1. Install MDS
- 2. Verify Mistic equipment and Cyrano work together
- 3. Configure Mistic MMI
- 4. Configure MDS
- 5. Run MDS
- 6. Run Mistic MMI

# SYSTEM REQUIREMENTS

The minimum requirements you need to run MDS are:

#### PC Hardware

- IBM-compatible 386 personal computer (486 or better recommended)
- Hard disk with 10 MB of free space
- 8 MB of RAM
- Microsoft Mouse or other compatible pointing device
- VGA or compatible display

### Software

- MS-DOS version 5.0 or later
- Microsoft Windows for Workgroups version 3.11 or later

### **Mistic Products**

- Any Mistic controller
- Mistic controller kernel EPROM, version 1.43 or later
- Cyrano software, version 1.5 or later
- Mistic MMI version 3.0 or above

The MDS "About" box in MDS and Mistic MMI Runtime also displays the requirements for MDS.

#### Network

Make sure the Windows for Workgroups NetBIOS or NetBEUI networking protocol option is enabled. Without them, Mistic MMI clients will not work with MDS. If the Mistic MMI is connected to MDS and NetBIOS or NetBEUI is not available, a runtime error is displayed to indicate networking is not enabled.

Also make sure Network DDE is enabled by doing the following:

- 1. From the Windows Main Program Group, choose the Control Panel icon.
- 2. Choose the Network icon. The Microsoft Windows Network dialog box appears.
- 3. Click the "Startup" button to display the "Startup Options".
- 4. Make sure the "Enable Network DDE" check box has an 'X' in it.

| -Startup Options                           |                               |  |  |  |
|--------------------------------------------|-------------------------------|--|--|--|
| 🛛 Log On at <u>S</u> tartup                | ⊠ <u>G</u> hosted Connections |  |  |  |
| 🛛 Ena <u>b</u> le Net <del>w</del> ork DDE | Enable <u>W</u> inPopup       |  |  |  |

### Figure 2-1: Network Dialog

5. Click OK and close all dialog boxes.

Important: Make sure you do not install a Windows network driver on the ARCnet card in your PC at the time you install a Windows programming environment. Operating systems such as Windows 95 and Windows NT automatically try to install a network driver on an ARCnet card. Allowing the driver to be installed can produce unpredictable results from MDS.

# **TO INSTALL MDS**

At least 10 MB of free space must be available on your hard drive to install MDS.

- 1. Run Windows for Workgroups on your PC.
- 2. Insert the Mistic Data Server disk, P/N 8876, into a removable floppy drive (e.g.: b:).
- 3. Choose the "File\Run..." command from Program Manager.
- 4. Type **b:setup** in the Command Line box and click OK.
- 5. Enter the desired location for MDS when prompted by the MDS setup and press ENTER.

The default location is: C:\OPTOMDS.

6. When installation is complete, the program group "Opto 22" is displayed and contains two icons as shown in Figure 2-2.

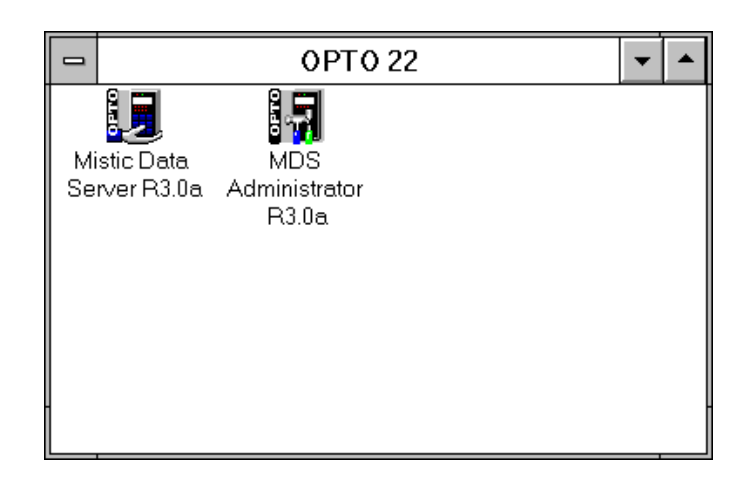

Figure 2-2: Opto 22 Program Group

# TO VERIFY MISTIC EQUIPMENT AND CYRANO WORK TOGETHER

Before going on, you'll want to verify the Mistic controller and Cyrano strategy are working properly. If the Cyrano strategy is already downloaded to a Mistic controller and is properly operating, you're done with this section.

If your Cyrano strategy is new or you need to check to see if its controller configuration matches your target controller, proceed with the following steps.

### **Verification Process**

- 1. Start Cyrano and go into the Configurator by selecting "System\Configurator" from the Cyrano environment.
- 2. Choose the "File\Load" command and select a Cyrano strategy.
- 3. Select the "Configure\Mistic" command to review the controller's configuration.

The "Configure Mistic Communications" dialog box appears. It displays the controller's address, communication mode, and its PC COM port configuration. Make any necessary changes so it matches the controller's settings.

- 4. Choose "Accept" to close the dialog box.
- 5. Save the file by selecting "File\Save".
- 6. Download the strategy to the controller by choosing "System\Debugger".

Choose "Yes" when asked "Are you sure?".

- 7. Once the strategy is downloaded and you're in the Debugger, choose the "Run\Stop" option.
- 8. Verify the Mistic system is operating.

Run the Cyrano strategy in Autostep mode to verify the controller is communication with the PC. A properly running system displays two messages in the lower left corner of the Cyrano Debugger screen indicating the charts and program are running. You can also visually inspect your Mistic system's communication LEDs for communication transactions.

If you suspect your system is not operating properly, consult the controller manual's or Cyrano manual's appropriate troubleshooting section.

- 9. Verification is complete. Exit the Debugger by choosing "File\Quit".
- 10. Exit the Cyrano environment by choosing "Cyrano\Quit".

# TO CONFIGURE MISTIC MMI

The Mistic MMI must be configured to use MDS for its data updates. This requires changing the Mistic MMI's PC communication port from its direct Mistic hardware connection, to the networked PC running MDS.

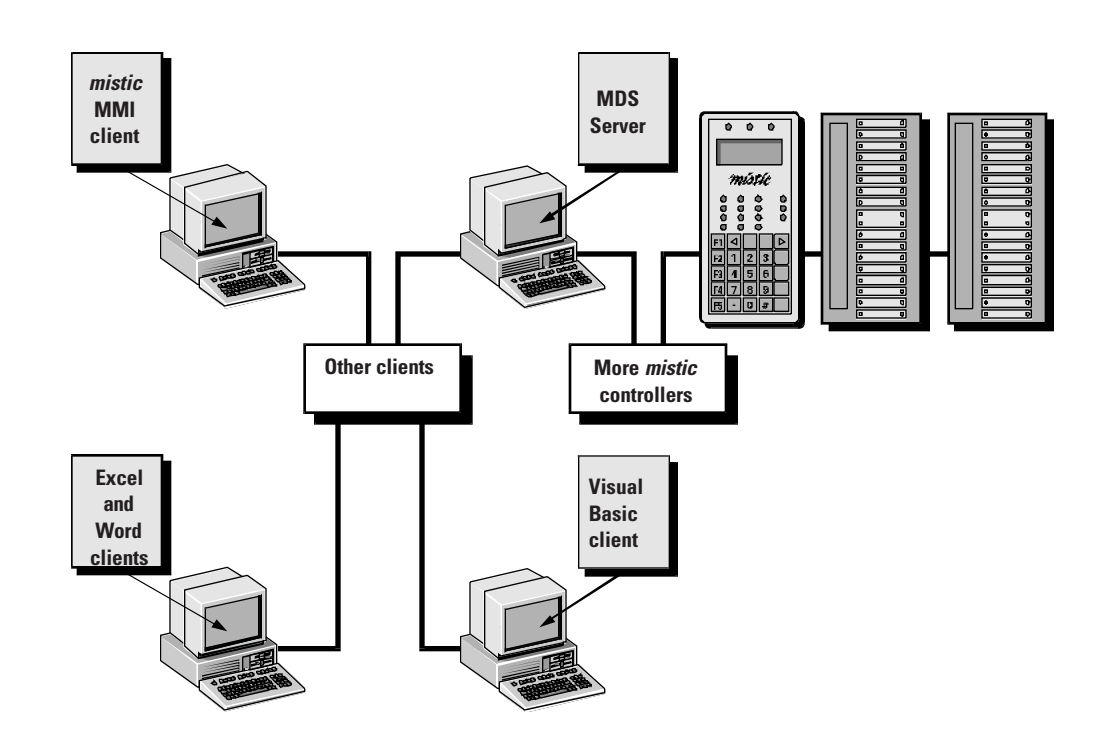

### Figure 2-3: Mistic MMI PC Connected to the MDS Server Instead of the Controller

IMPORTANT: Make a backup of your Mistic MMI project before working with it in a new MMI release. A Mistic MMI project saved under a newer release will not work under an older version of the Mistic MMI.

1. Start the Mistic MMI Configurator from the Windows Program Manager.

The Mistic MMI Configurator main window appears.

If a previously loaded MMI project is opened under a newer Mistic MMI release, a warning first appears indicating the "Project is being marked as Modified". Click OK.

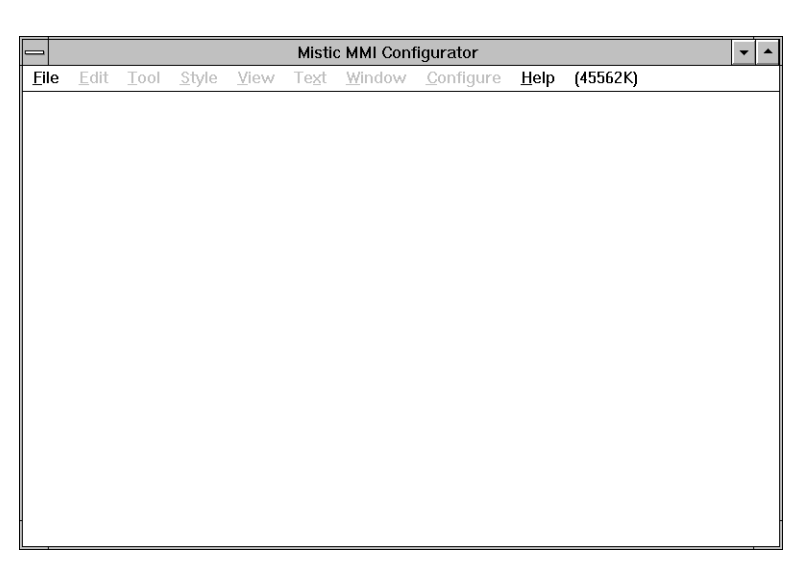

Figure 2-4: Mistic MMI Configurator Main Window

2. Select the "File\Open project..." command.

The "Open Project" dialog box appears .

If the project was "..marked as Modified" (from step 1), you are first asked if you want to save any changes. Saving the project saves it under the newer Mistic MMI release and makes it incompatible with older releases. Click "Yes" if you made a backup copy; click "No" if you do not have a backup copy. Backup all projects before proceeding and start the Mistic MMI configuration process again.

|   |                                                                                                    | Open Proje | ct           |
|---|----------------------------------------------------------------------------------------------------|------------|--------------|
|   | irectories:<br>\mmi<br>c:\<br>mmi<br>3dsymbol<br>bitmaps<br>bitmaps<br>examples<br>manual<br>symbols<br>utils | *          | OK<br>Cancel |
| D | ri⊻es:<br>■ c: ms-dos_6                                                                                       | Ŧ          |              |

Figure 2-5: Open Project Dialog Box (Mistic MMI)

3. Select a Mistic MMI project and click OK.

Use the directory list box to locate the project directory. The Mistic MMI project loads and its graphics appear in the main draw window.

4. Choose the "Configure\Mistic Controller(s)..." command.

The "Controllers" dialog box appears.

| t line in the second second second second second second second second second second second second second second | Controllers |        |
|----------------------------------------------------------------------------------------------------|-------------|--------|
| Name                                                                                                    |             | Add    |
|                                                                                                    |             | Modify |
|                                                                                                    |             | Delete |
|                                                                                                    |             |        |
|                                                                                                    |             |        |
| 🖌 ок                                                                                                    | Cancel      | 💙 Help |

### Figure 2-6: Controllers Dialog Box (Mistic MMI)

- 5. Choose a controller from the "Name" list box.
  - If controller names appear in the "Name" list box, click on a name and click "Modify".

The "Controller Properties" dialog box appears with information about the controller in the boxes.

• If controller names do not appear in the "Name" list box, click "Add...".

The "Strategy File Name Selection" dialog box appears. Use the file and directory listing to find the Cyrano strategy you want to use and click OK. Cyrano strategies have a .GML extension. The "Controller Properties" dialog box appears with information about the controller in the boxes.

|                    |                                                             |             | Controller P | roperties |        |
|--------------------|-------------------------------------------------------------|-------------|--------------|-----------|--------|
| Name:<br>Strategy: | EXAMPLE 1 DEMO c:\mmi\examples\example1\example1.gml Browse |             |              |           |        |
| 1                  | PC Cor<br>Port                                              | n Port Conf | iguration:   | Set up    |        |
| V                  | ОК                                                          |             | Cancel       |           | Y Help |

Figure 2-7: Controller Properties Dialog Box (Mistic MMI)

- 6. Choose "MDS" from the "Port" drop-down list.
- 7. Click the "Set up..." button to configure the port.

The "MDS Network Server" dialog box appears. Type in the settings for each box. The options are described in Table 2-1.

|                                                                              | MDS Network Server   |               |  |  |  |
|------------------------------------------------------------------------------|----------------------|---------------|--|--|--|
| Server Node<br>Backup Node<br>Retries<br>Time Out (sec.)<br>Re-enable (sec.) | 1<br>4.000<br>10.0 ± | Browse Browse |  |  |  |
| • ок                                                                         | Cancel               | <b>?</b> Help |  |  |  |

Figure 2-8: MDS Network Server Dialog Box (Mistic MMI)

| Option            | Description                                                                                                    |  |
|-------------------|----------------------------------------------------------------------------------------------------|--|
| Server Node       | Enter the main MDS server's node name. Use the "Browse" button to<br>quickly locate and enter the node name. If the PC is not connected to<br>a network ( <i>mistic</i> MMI and MDS are running on the same computer<br>enter the PC's name. |  |
| Backup Node       | Leave this option blank. This parameter is used to configure a backup MDS server. Refer to the "Backup Servers" section in Chapter 6 for more information about backups.                                                                     |  |
| Retries:          | The number of times a message is retransmitted by the <i>mistic</i> MMI Runtime to MDS before an error condition is declared. The default value is 1 retry.                                                                                  |  |
| Time Out (sec.):  | The <i>mistic</i> MMI waits for this length of time for a response from MDS on the main server and backup nodes before an error condition is declared. The default value is 4 seconds.                                                       |  |
| Re-enable (sec.): | The <i>mistic</i> MMI waits this length of time before trying to re-establish communications with a failed server. The default value is 10 seconds.                                                                                          |  |

### Table 2-1: MDS Network Server Dialog Box Options

- 8. Click OK to accept the new settings and click OK again from the "Controller Properties" dialog box.
- 9. Repeat steps 5 through 8 to configure additional controllers.

Important: All controllers in your Mistic MMI application must be configured to use the MDS port in order for MDS to work properly.

- 10. After configuring all controllers, click OK from the "Controllers" dialog box.
- 11. Choose "File\Save project" to save any changes.
- 12. Exit the Mistic MMI Configurator by choosing the "File\Exit MMI Configurator" command.

# TO CONFIGURE THE MDS ADMINISTRATOR

Use the MDS Administrator to identify the Mistic MMI client(s) and to define the Mistic controllers MDS will service. The communication ports to the controllers are also defined in this process.

1. Start the MDS Administrator from the Windows Program Manager. The Mistic Data Server Administrator main window appears.

|                   | Mistic Data Server Administrator | • |  |
|-------------------|----------------------------------|---|--|
| <u>C</u> onfigure | <u>H</u> elp                     |   |  |
|                   |                                  |   |  |
|                   |                                  |   |  |
|                   |                                  |   |  |
|                   |                                  |   |  |
|                   |                                  |   |  |
|                   |                                  |   |  |
|                   |                                  |   |  |
|                   |                                  |   |  |

#### Figure 2-9: Mistic Data Server Administrator Main Window

2. Select the "Configure\Controllers..." menu option.

The "Controllers" dialog box appears.

|                | Controllers |        |
|----------------|-------------|--------|
| Name           |             | Add    |
| EXAMPLE 1 DEMO |             | Modify |
|                |             | Delete |
|                |             |        |
|                |             |        |
| 🖌 ок           |             | 💡 Help |
|                |             |        |

### Figure 2-10: Controllers Dialog Box (MDS Administrator)

3. Choose a controller and set up its properties.

• If controller names appear in the "Name" list box, click on a name and then click "Modify".

The "Controller Properties" dialog box appears with information about the controller in the boxes.

• If controller names do not appear in the "Name" list box, click "Add".

The "Controller Properties" dialog box appears. Use the "Browse" button to find the Cyrano strategy you want to use and click OK. Cyrano strategies have a .GML extension. The "Controller Properties" dialog box appears with information about the controller in the boxes.

|                    |                | (                                                                               | Controller P | roperties |        |
|--------------------|----------------|---------------------------------------------------------------------------------|--------------|-----------|--------|
| Name:              | EXAMPLE        | EXAMPLE 1 DEMO                                                                  |              |           |        |
| Strategy.<br>Type: | G4LC32S        | c:\mmi\examples\example1\example1.gml Browse<br>G4LC32SX ± Address: 1 (1 - 200) |              |           |        |
|                    | PC Com<br>Port | Port Configu<br>ARCNET                                                          | uration:     | Set up    |        |
| V                  | ОК             |                                                                                 | Cancel       |           | Y Help |

### Figure 2-11: Controller Properties Dialog Box (MDS Administrator)

4. Click OK to accept the displayed controller properties.

Typically all options displayed are the correct properties describing the controller. The information is derived from the Cyrano strategy.

- 5. Repeat steps 3-4 for all controllers listed in the Mistic MMI project.
- 6. Click OK in the "Controller" dialog when the controller list is complete.
- 7. Close the MDS Administrator by double-clicking on the control menu box.

# **TO RUN MDS**

Typically, once MDS is started and its message logging features are selected, it can be iconified and run in the background.

1. Start MDS from the Windows Program Manager.

The Mistic Data Server main window appears.

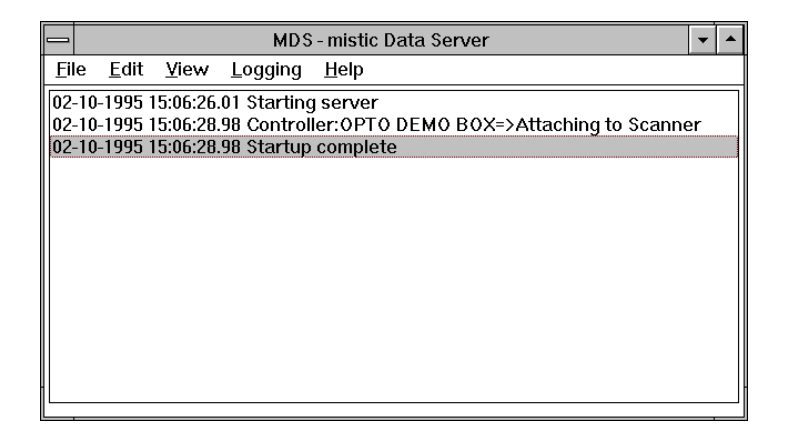

#### Figure 2-12: MDS Main Window

- 2. Choose the "Logging" menu item and verify the following default logging options are checked:
  - ✓ "Log to Window" (the main window displays the messages)
  - ✓ "Log Level Normal" (only significant MDS communication events are recorded)
  - ✓ "Log with Time" (messages are saved with a timestamp).
- 3. Click the minimize button to reduce the Mistic Data Server window to an icon.

# TO RUN MISTIC MMI

1. Start the Mistic MMI Runtime from the Windows Program Manager.

The Mistic MMI Runtime main window and the "Event Log Viewer" window are both started.

2. Examine the MDS main window to verify the Mistic MMI is connected to MDS.

Read the messages it displays. Figure 2-13 shows messages of a successful Mistic MMI to MDS connection.

|    |              |              |                      | MDS                        | mistic Data Serv        | /er                     | <b>•</b> |
|----|--------------|--------------|----------------------|----------------------------|-------------------------|-------------------------|----------|
| Ei | le           | <u>E</u> dit | <u>V</u> iew         | <u>L</u> ogging            | <u>H</u> elp            |                         |          |
| 02 | -10-<br>-10- | 1995<br>1995 | 15:51:38<br>15:51:41 | .18 Starting<br>25 Control | server<br>r:0PT0 DEM0 B | 0X=>Attaching to Scanne | ٩r       |
| 02 | -10-         | 1995         | 15:51:41             | .25 Startup                | omplete                 |                         |          |
| 02 | -10-         | 1995         | 15:52:55             | .29 New MN                 | client "016RODI         | RIGUEZ"                 |          |
|    |              |              |                      |                            |                         |                         |          |
|    |              |              |                      |                            |                         |                         |          |
|    |              |              |                      |                            |                         |                         |          |
|    |              |              |                      |                            |                         |                         |          |
|    |              |              |                      |                            |                         |                         |          |
|    |              |              |                      |                            |                         |                         |          |
|    |              |              |                      |                            |                         |                         |          |

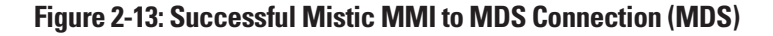

3. The Mistic MMI to MDS connection is complete.

# **SUMMARY**

In this brief quick start, you have learned how to run your MDS software package with a Mistic MMI client. See Chapter 5, "MDS and DDE-Aware Clients" if you have a client other than the Mistic MMI that you'd like to run with MDS. Refer to the appropriate sections in this manual for additional details about MDS.

# MDS ADMINISTRATOR MENU

# **OVERVIEW**

The MDS Administrator enables you to configure the physical ports MDS uses to communicate to Mistic controllers, set scan rates for DDE aware clients such as Microsoft Excel, and setup time-outs between MDS and Mistic controllers.

|                   | Mistic Data Server Administrator | • |  |
|-------------------|----------------------------------|---|--|
| <u>C</u> onfigure | <u>H</u> elp                     |   |  |
|                   |                                  |   |  |
|                   |                                  |   |  |
|                   |                                  |   |  |
|                   |                                  |   |  |
|                   |                                  |   |  |
| _                 |                                  |   |  |
|                   |                                  |   |  |

Figure 3-1: MDS Administrator Menu

# CONFIGURE

The "Configure" menu contains commands to configure Mistic controllers, setup refresh times, and general options to modify MDS transactions.

| <u>C</u> onfigure   |     |
|---------------------|-----|
| <u>C</u> ontrollers | s   |
| <u>R</u> efresh Ti  | mes |
| Options             |     |

Figure 3-2: Configure Menu Commands

### Controllers...

"Controllers..." enables you to add and configure Mistic controllers. Choosing "Controllers..." displays the "Controllers" dialog box.

|         | Controllers |        |
|---------|-------------|--------|
|         |             |        |
| Name    |             | Add    |
| Inisuci |             | Modify |
|         |             | Delete |
|         |             |        |
|         |             |        |
| 🗸 ок    | Cancel      | Y Help |

## Figure 3-3: Controllers Dialog Box

The "Name" list box displays a list of controllers available for MDS data updates. The controller names are the same names used in your system's Mistic MMI project and Cyrano strategy. The properties you enter for each controller are saved by clicking OK.

| Add    | To add controllers to the "Name" list box, click the "Add" button. The<br>"Controller Properties" dialog box appears (Figure 3-4). The dialog box<br>is described in the port section.                                                           |
|--------|----------------------------------------------------------------------------------------------------|
|        |                                                                                                    |
| Modify | To modify properties for controllers shown in the "Name" list box, click<br>the "Modify" button or double-click on its name. The "Controller<br>Properties" dialog box appears (Figure 3-4). The dialog box is described<br>in the next section. |
| Delete | Deletes controllers from the "Name" list box. A "Delete Controller" dialog box appears and asks for confirmation about the controller you want to delete. Click "Yes" to delete the name from the list , or "No" to void the delete request.     |

## **Controller Properties Dialog Box**

Clicking "Add..." or "Modify..." in the "Controllers" dialog box displays the "Controller Properties" dialog box (Figure 3-4). After setting all options, click OK to save the changes.

|                    | Controller Properties |  |
|--------------------|-----------------------|--|
| Name:<br>Strategy: | Browse                |  |
| Туре:              | ALC32                 |  |
| v                  | OK Cancel ? Help      |  |

## Figure 3-4: Controller Properties Dialog Box

| Name     | To add a controller, enter its name exactly as it appears in the Cyrano<br>strategy. Use the "Browse" button to easily find your Cyrano strategy<br>and enter the controller's name and other properties. If you selected the<br>"Modify" button from the "Controllers" dialog, the controller name<br>automatically appears. Cyrano files end with a .GML extension. |
|----------|----------------------------------------------------------------------------------------------------|
| Strategy | To specify the name of the Cyrano strategy running in your controller,<br>enter the full pathname of the file. Use the "Browse…" button to easily<br>enter the filename. Cyrano files end with a .GML extension. If you<br>selected the "Modify…" button from the "Controllers" dialog, the<br>controller strategy name automatically appears.                        |
| Туре     | To select the Mistic controller model you are configuring, choose an option from the "Type" drop-down list. The options are: G4LC32, G4LC32SX, G4LC32ISA, and M4RTU. If you selected the "Modify" button from the "Controllers" dialog, the controller type automatically appears.                                                                                    |
| Address  | To select the controller's address, enter a value in the "Address" field.<br>If you selected the "Modify" button from the "Controllers" dialog, the<br>address automatically appears.                                                                                                    |

Port

Choose an option from the "Port" drop-down list to select the communication port type used to connect to the Mistic controller. This port is located in the PC that's running MDS. If you selected the

#### **Table 3-1: Mistic Controller Address Ranges**

| Controller | Address Range |
|------------|---------------|
| G4LC32     | 1—255         |
| G4LC32SX   | 1—200         |
| G4LC32ISA  | 1—255         |
| M4RTU      | 1—255         |

"Modify..." button from the "Controllers" dialog, the port type automatically appears.

#### **Table 3-2: Controller Port Types**

| Туре         | Description                                                                                   |
|--------------|-----------------------------------------------------------------------------------------------|
| ARCnet       | Choose this option if you are using an ARCnet port                                            |
| AC37/AC42    | Choose this option if you are using an Opto 22 AC37 RS-485 port, or an AC42, fiber optic port |
| WIN COM PORT | Choose this option if you are using a RS-<br>232 port                                         |
| ISA DIRECT   | Choose this option if you are using an Opto 22 G4LC32ISA controller                           |

Set up...

To configure the selected port, click the "Setup..." button. A dialog box named after the "Port" option you selected appears. The dialog boxes are described in the following sections.

#### **ARCnet Port Dialog Box**

Click "Setup..." in the "Controller Properties" dialog box to display the "ARCnet Port" dialog box. Use this dialog box to configure the ARCnet port used to connect the MDS computer to the Mistic controller. Click OK to save the options you entered.

|                 | ARCNET Port                |                    |
|-----------------|----------------------------|--------------------|
|                 | I/O Address<br>RAM Address | 2E0h 🛓<br>D0000h 🛓 |
|                 | Retries<br>Time Out (sec.) | 0.500              |
|                 | Re-enable (sec.)           | 3.0 🛓              |
| OK KCancel Relp |                            |                    |

## Figure 3-5: ARCnet Port Dialog Box

| I/O Address    | To specify an I/O address for the ARCnet port, choose an option from<br>the "I/O Address" drop-down list. The address options are: 260h, 290h,<br>2E0h, 2F0h, 300h, 350h, 380h, and 3E0h. The address should match the<br>address configured in your Cyrano strategy and the address setting of<br>the ARCnet card.                                                   |
|----------------|----------------------------------------------------------------------------------------------------|
| RAM Address    | To specify a RAM address for the ARCnet port, choose an option from the "RAM Address" drop-down list. The options are: C0000h, C4000h, C8000h, CC000h, D0000h, D4000h, D8000h, DC000h, and E0000h.                                                                                                    |
| Retries        | To specify the number of times MDS tries to communicate to a controller after the initial attempt before the controller is considered down, enter a value from 1 to 9. This parameter is optional and the default value is 1.                                                                                                    |
| Time Out(sec.) | Enter a value from 0.2 to 600 to specify the time (in seconds) MDS waits for a response from the controller between each communication attempt (set by the "Retries" option). Failure by the controller to respond results in an error message sent to the MDS window and/or message log file about a downed controller. The default time-out value is 0.5 (seconds). |
| Re-enable      | To specify the time interval to wait before checking for a Mistic controller response after it has failed to respond. This property frees up the computer's CPU for other tasks during this waiting period. MDS options available are 1, 3, 10, and 30 seconds. The MDS default reenable time is 3 seconds.                                                           |

#### AC37/AC42 Port Dialog Box

Click "Setup..." in the "Controller Properties" dialog box to display the "AC37/AC42 Port" dialog box. Use this dialog box to enter settings for your AC37, RS-485 port or your AC42, fiber optic port. Click OK to save the options you entered.

| - AC37/          | AC42 Port          |
|------------------|--------------------|
| СОМ #            | COM4               |
| I/O Address      | 340h 🗼             |
| BAUD             | 115200 🛓           |
| Retries          | 1                  |
| Time Out (sec.)  | 0.500              |
| Re-enable (sec.) | 3.0 🛓              |
| Com Mode         | Binary 🛓           |
| 🖌 ок 🔀 Саг       | ncel <b>?</b> Help |

### Figure 3-6: AC37/AC42 Port Dialog Box

COM #

To select a communication port, choose a port from the "COM #" dropdown list. The options available are: COM1, COM2, COM3, COM4, COM5, COM6, and Custom. The "Custom" port option allows you to enter an address in the "I/O Address" field. All other COM ports have dedicated I/O addresses and cannot be changed. The default COM # is COM3. Choose "Custom" if your port's address is configured differently from standard I/O Address settings. Refer to the "I/O Address" option description for the standard address settings.

| COM #               | I/O Address |
|---------------------|-------------|
| COM1                | 3F8h        |
| COM2                | 2F8h        |
| COM3 (Opto setting) | 348h        |
| COM3                | 3E8h        |
| COM4 (Opto setting) | 340h        |
| COM4                | 2E8h        |
| COM5                | 248h        |
| COM6                | 240h        |
| Custom              | *           |

### Table 3-3: AC37/AC42 I/O Addresses

\*See I/O Address discussion for available addresses.

I/O AddressThis option displays the dedicated I/O address for the COM port<br/>selected in the "COM #" option. Table 3-3 shows the assigned I/O<br/>Address to each COM #. If the "Custom" port was chosen, assign an<br/>address from the drop-down list. The addresses available for the<br/>"Custom" option are 260h, 290h, 2E0h, 2F0h, 300h, and 350h. Make<br/>sure the address you choose is assigned to only one communication<br/>port. The default I/O address is 348h (the typical Opto address setting<br/>for the default COM3 port).BAUDTo specify a baud rate, choose an option from the "BAUD" drop-down<br/>list. The options are: 300, 600, 1200, 2400, 4800, 9600, 19200, 38400,<br/>76800, 115200. The default baud rate is 115200 baud.

| Retries        | To specify the number of times MDS tries to communicate to a controller after the initial attempt before the controller is considered down, enter a value from 1 to 9. This parameter is optional and the default value is 1.                                                                                                    |
|----------------|----------------------------------------------------------------------------------------------------|
| Time Out(sec.) | Enter a value from 0.2 to 600 to specify the time (in seconds) MDS waits for a response from the controller between each communication attempt (set by the "Retries" option). Failure by the controller to respond results in an error message sent to the MDS window and/or message log file about a downed controller. The default time-out value is 0.5 (seconds). |
| Re-enable      | To specify the time interval to wait before checking for a Mistic controller response after it has failed to respond. This property frees up the computer's CPU for other tasks during this waiting period. MDS options available are 1, 3, 10, and 30 seconds. The MDS default reenable time is 3 seconds.                                                           |
| Com Mode       | To select the communication mode used by the host computer to the controller, choose the Binary or ASCII option from the "Com Mode" drop-down list. The Com Mode chooses the type of information packets exchanged by the host computer and controller. The default communication mode is binary.                                                                     |
|                | Use ASCII mode if there is a modem between the MDS computer and<br>Mistic controller. Make sure you configure the Mistic controller for<br>ASCII mode as well. (Consult your controller's user's guide for this<br>setting.) Most modems cannot understand the Opto 22 binary protocol.                                                                               |

## WIN COM PORT Dialog Box

Click "Setup..." in the "Controller Properties" dialog box with the WIN COM port option selected to display the "WIN COM Port" dialog box. Use this dialog box to enter settings for your RS-232 port. Click OK to save the settings you entered.

|                  | OM PORT     |
|------------------|-------------|
| СОМ #            | COM4        |
| I/O Address      |             |
| BAUD             | 38400       |
| Retries          | 1           |
| Time Out (sec.)  | 0.500       |
| Re-enable (sec.) | 3.0         |
| Com Mode         | Binary      |
| 🖌 ОК             | ncel 🦉 Help |

Figure 3-7: WIN COM Port Dialog Box

| COM #       | To select a communication port, choose a port from the "COM #" drop-<br>down list. The options are: COM1, COM2, COM3, and COM4. The<br>default COM # is COM3.                                                                      |
|-------------|----------------------------------------------------------------------------------------------------|
| I/O Address | This field is not displayed. Communication port I/O addresses may be viewed and configured in the Ports program group from the Windows Control Panel. Make sure the address you choose is assigned to only one communication port. |
| BAUD        | To specify a baud rate, choose an option from the "BAUD" drop-down list. The options are: 300, 600, 1200, 2400, 4800, 9600, 19200, 38400, 76800, 115200. The default baud rate is 38400 baud.                                      |
| Retries     | To specify the number of times MDS tries to communicate to a controller after the initial attempt before the controller is considered down, enter a value from 1 to 9. This parameter is optional and the default value is 1.      |

| Time Out(sec.) | Enter a value from 0.2 to 600 to specify the time (in seconds) MDS waits for a response from the controller between each communication attempt (set by the "Retries" option). Failure by the controller to respond results in an error message sent to the MDS window and/or message log file about a downed controller. The default time-out value is 0.5 (seconds). |
|----------------|----------------------------------------------------------------------------------------------------|
| Re-enable      | To specify the time interval to wait before checking for a Mistic controller response after it has failed to respond. This property frees up the computer's CPU for other tasks during this waiting period. MDS options available are 1, 3, 10, and 30 seconds. The MDS default reenable time is 3 seconds.                                                           |
| Com Mode       | To select the communication mode used by the host computer to the controller, choose the Binary or ASCII option from the "Com Mode" drop-down list. The Com Mode chooses the type of information packets exchanged by the host computer and controller. The default communication mode is binary.                                                                     |
|                | Use ASCII mode if there is a modem between the MDS computer and<br>Mistic controller. Make sure you configure the Mistic controller for ASCII<br>mode as well. (Consult your controller's user's guide for this setting.)<br>Most modems cannot understand the Opto 22 binary protocol.                                                                               |

## ISA Direct Dialog Box

Click "Setup..." in the "Controller Properties" dialog box with the ISA DIRECT port option selected to display the "ISA DIRECT Port" dialog box. Enter settings for your G4LC32ISA's PC COM port connection. Click OK to save the settings you entered.
| ISA DIRECT          |            |  |  |
|---------------------|------------|--|--|
| COM #               | COM3 ±     |  |  |
| I/O Address<br>BAUD | 348h 💮     |  |  |
| Retries             | 1          |  |  |
| Time Out (sec.)     | 0.500      |  |  |
| Re-enable (sec.)    | 3.0 🛓      |  |  |
| Com Mode            | Binary 🛓   |  |  |
| 🖌 OK                | cel 🦉 Help |  |  |

Figure 3-8: ISA DIRECT Port Dialog Box

| COM #          | To select a communication port, choose a port from the "COM #" drop-<br>down list. The options are: COM1, COM2, COM3, COM4, COM5, and<br>COM6. The default COM # is COM3.                                                                                                    |
|----------------|----------------------------------------------------------------------------------------------------|
| I/O Address    | This field displays the communication I/O address for the G4LC32ISA controller. Communication port I/O addresses may be viewed and configured in the Ports program group from the Windows Control Panel. Make sure the I/O address matches the I/O address setting on the G4LC32ISA. Also verify the I/O address is unique from any other address assigned to a card in the computer. |
| BAUD           | This field is not displayed. This parameter does not apply to the G4LC32ISA.                                                                                                    |
| Retries        | To specify the number of times MDS tries to communicate to a controller after the initial attempt before the controller is considered down, enter a value from 1 to 9. This parameter is optional and the default value is 1.                                                                                                    |
| Time Out(sec.) | Enter a value from 0.2 to 600 to specify the time (in seconds) MDS waits for a response from the controller between each communication attempt (set by the "Retries" option). Failure by the controller to respond results in an error message sent to the MDS window and/or message log file about a downed controller. The default time-out value is 0.5 (seconds).                 |
| Re-enable      | To specify the time interval to wait before checking for a Mistic controller response after it has failed to respond. This property frees up the computer's CPU for other tasks during this waiting period. MDS options available are 1, 3, 10, and 30 seconds. The MDS default reenable time is 3 seconds.                                                                           |
| Com Mode       | To select the communication mode used by the host computer to the controller, choose the Binary or ASCII option from the "Com Mode" drop-down list. The Com Mode chooses the type of information packets exchanged by the host computer and controller. The default communication mode is binary.                                                                                     |
|                | Binary mode is faster and is typically used. If you are configuring a G4LC32ISA controller, choose the binary communication mode.                                                                                                    |

# Refresh Times...

"Refresh Times..." enables you to configure scan rate and freshness values for DDE aware clients such as Microsoft Excel and Word. Up to seven refresh names can be set up and a client can use more than

one refresh name. If your client program is the Mistic MMI, this option is configured in the Mistic MMI Configurator and not in the MDS Administrator.

Choosing "Refresh Times..." displays the "Refresh Times" dialog box. After setting all options, click OK to save the changes.

| Refresh Times |               |                 |               |                 |
|---------------|---------------|-----------------|---------------|-----------------|
| Name          | Scar<br>Value | n Rate<br>Units | Fre:<br>Value | shness<br>Units |
| Group 0       | 1             | Seconds 🛓       | 1             | Seconds 🛓       |
| Group 1       | 1             | Seconds 🛓       | 1             | Seconds 🛓       |
| Group 2       | 1             | Seconds 🛓       | 1             | Seconds 🛓       |
| Group 3       | 1             | Seconds 🛓       | 1             | Seconds 🛓       |
| Group 4       | 1             | Seconds 🛓       | 1             | Seconds 🛓       |
| Group 5       | 1             | Seconds 🛓       | 1             | Seconds 🛓       |
| Group 6       | 1             | Seconds 🛓       | 1             | Seconds 🛓       |
|               | 1             |                 | L             |                 |
|               | 🖌 ок          | Cancel          | 💙 Help        |                 |

Figure 3-9: Refresh Times Dialog Box

Name

Specify a name for the DDE aware client refresh time you want to set up. The name is used in a client's request for a data item. 

|           | The name can be up to 15 characters long. Avoid using the "!" and " " characters in the name. Spaces are also valid characters, but remember to include them when creating your client's DDE message. Don't omit them or substitute the "_" character.                                                                                                    |
|-----------|----------------------------------------------------------------------------------------------------|
|           | The following is an example of a Microsoft Excel DDE formula using a refresh name:                                                                                                    |
|           | MDS 0PT0_MDS_0!'MyMistic[Group 0]:I.TEST_INT'                                                                                                    |
|           | "Group 0" is used in this Excel request to specify the scan rate and freshness values. Notice there is a space between "Group" and "0".                                                                                                    |
|           | More than one refresh Name can be assigned to a client. This is useful when there are groups of I/Os with different scan rates. For example, you might have a group of analog I/O points to read the outdoor temperature while you have some digital I/Os sensing the on/off status of a security gate's toggle button. Since outdoor temperatures are fairly stable, the scan rate for the analog I/O group would typically be longer than the scan rate for the digital I/O group which is trying to detect if the gate's button was toggled. |
| Scan Rate | To specify how often MDS scans the controllers for data, enter a value<br>from 0 to 9999 in the "Value" field and a unit of time from the the<br>"Units" drop-down list. The unit options are: milliseconds, seconds,<br>minutes, hours, days, and months. The scan rate must be greater than<br>or equal to the value in the "Freshness" field. The greater the value, the<br>more time between I/O readings and the fewer times the controller is<br>scanned.                                                                                 |
| Freshness | To specify how current (fresh) the data from the controller must be,<br>enter a value from 0 to 9999 in the "Value" field and a unit of time from<br>the "Units" drop-down list. The unit options are: milliseconds, seconds,<br>minutes, hours, days, and months. The freshness value must be less<br>than or equal to the value in the "Scan Rate" field.                                                                                                    |

If the data available from the controller is older than the time specified in the freshness field, the controller scans the I/O units or bricks for new data. The higher the freshness value, the less the controller's throughput is affected. The lower the freshness value, the more likely the I/O units will need to be scanned.

## Options...

Choosing the "Options..." command displays the Options dialog box. A list of options available to modify MDS transactions is displayed. Click OK to save the options you entered.

|               |               | Options          |                       |
|---------------|---------------|------------------|-----------------------|
| DDE Options   | ing CR/LF who | en sending data  | a using 'Text' format |
|               |               |                  |                       |
| MMI Options - | NetBi         | os Timeout for I | MMI (Seconds) 10.0    |
|               |               |                  |                       |
|               | 🖌 ок          |                  | 🥐 Help                |

# Figure 3-10: Options Dialog Box

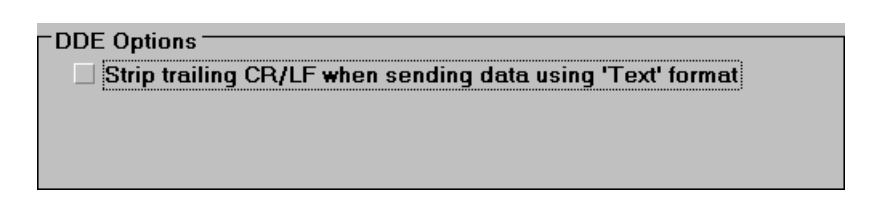

Choose this DDE option to remove carriage return/linefeed (CR/LF) characters from text strings used in communication transactions to DDE aware clients. For example, Microsoft Excel does not expect messages from MDS to end with CR/LF characters.

| - MMI Ontions - |                                        |
|-----------------|----------------------------------------|
| inin optiono    | NotPige Timeout for MMI (Seconds)      |
|                 | Nections Timeouctor MMI (Seconds) 10.0 |
|                 |                                        |
|                 |                                        |
|                 |                                        |

Choose this Mistic MMI option to lengthen the timeout between MDS and Mistic MMI clients. The timeout is the time MDS waits for NetBIOS communication transactions to complete. Lengthen the timeout if you are experiencing NetBIOS errors which result in MDS disconnecting from your network. The default timeout is 10 seconds.

# HELP

The "Help" menu contains commands to display this manual online, instructions for using it, and options to display information about MDS and the OPTOMDS.INI file.

| - Mistic Data Server Administrator - |                         |  |  |
|--------------------------------------|-------------------------|--|--|
| <u>C</u> onfigure                    | Help                    |  |  |
|                                      | <u>C</u> ontents        |  |  |
|                                      | How to Use Help         |  |  |
|                                      | About MDS Administrator |  |  |
|                                      |                         |  |  |
|                                      |                         |  |  |
|                                      |                         |  |  |
|                                      |                         |  |  |

# Figure 3-11: Help Menu Commands

#### Contents

"Contents" gives online help for the MDS Administrator. For assistance on using online help, refer to the "How to Use Help" command from the Help menu.

# How to Use Help

"How to Use Help" assists you in navigating through the online help displayed by the "Contents" Help menu option.

#### About MDS Administrator...

"About MDS Administrator" displays information about your MDS software including the version number, date, timestamp, and directory location of the OPTOMDS.INI file.

Click OK to close this dialog box.

Figure 3-12: About MDS Administrator Dialog Box

# **MDS MENU**

# **OVERVIEW**

The MDS program is a stand-alone PC application that enables you to collect data from attached Mistic controllers, send data to all registered clients, and display client/server conversation messages. Setup message logging options and run the server application from the MDS program.

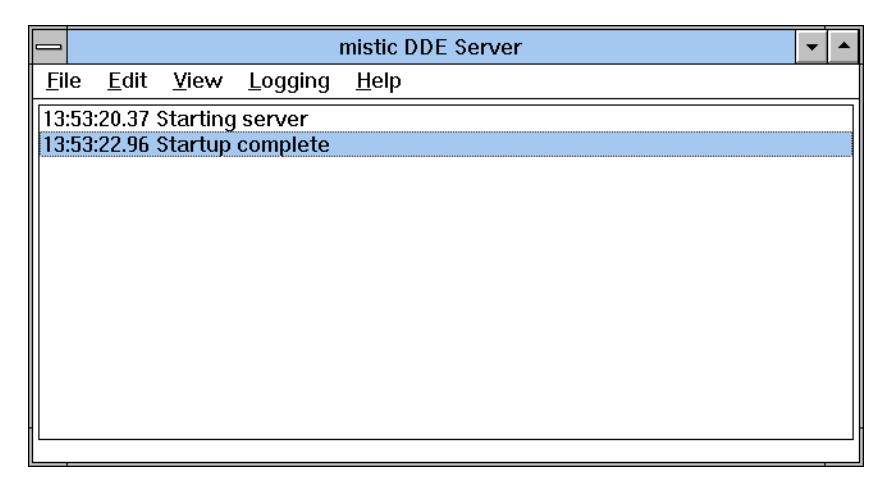

Figure 4-1: MDS Menu

# FILE

The "File" menu contains commands to save Windows information about MDS to the OPTOMDS.INI file, or to exit MDS.

| <u>F</u> ile  |                    |
|---------------|--------------------|
| √ <u>S</u> av | e Settings on Exit |
| <u>s</u> av   | e Settings Now     |
| Exit          |                    |

Figure 4-2: File Menu Options

#### Save Settings on Exit

"Save Settings on Exit" saves the message log settings and specifications about the MDS Window to the OPTOMDS.INI file when you exit MDS. The message log options are described in the "Logging" menu section. MDS Window information saved includes: Window size, position, and status (iconified, maximized, or normal).

#### Save Settings Now

This menu option immediately saves the message log settings and information about the MDS Window to the OPTOMDS.INI file. The message log options are described in the "Logging" menu section. Clicking this option displays the "Mistic Data Server" message box. Click OK to close the box.

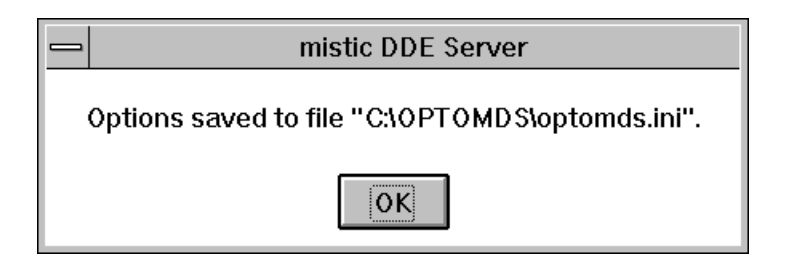

Figure 4-3: Message Displayed from "Save Settings Now" Command

Information saved to the OPTOMDS.INI file includes: Window size and position, Window status (iconified, maximized, normal), and message log settings.

#### Exit

"Exit" closes the MDS server. No special sequence is required to exit the server. The Mistic MMI Runtime client(s) detect the absence of the MDS server and an acknowledegment message is sent to the Mistic MMI Event Log. Other DDE aware applications such as Mircosoft Excel do not automatically detect the server's absence.

# EDIT

The "Edit" menu allows you to copy information from the message log window to the Windows clipboard.

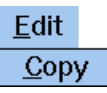

Figure 4-4: Edit Menu

#### Сору

"Copy" takes the highlighted log entry from the log window and copies it to the Windows clipboard. The clipboard contents can then be pasted into other Windows applications. Select the desired log entry before choosing the "Copy" command.

# VIEW

The "View" menu provides a diagnostic aid to determine if a client is connected to MDS.

| <u>V</u> iew   |    |
|----------------|----|
| <u>C</u> lient | ts |

# Figure 4-5: View Menu

# Clients

The "Clients" command enables you to see which clients are connected to MDS. The number appearing next to the client matches the handle number assigned by DDE to a DDE-aware client. This number appears in the log file/log window to identify the attached client. Choosing "Clients" displays the "Client List" dialog box.

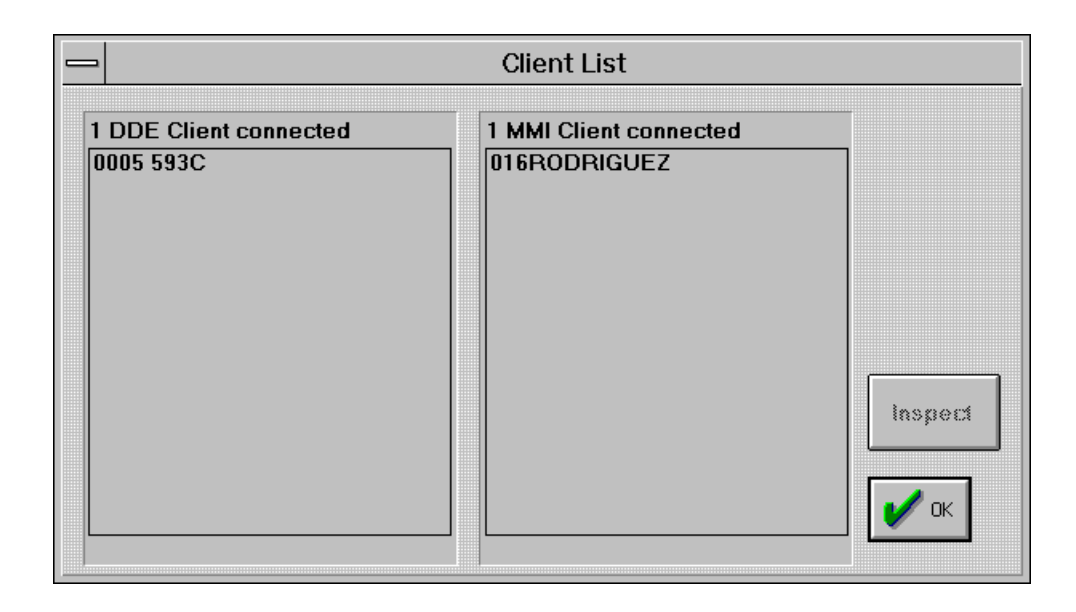

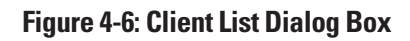

# **Client List Dialog Box**

The "Client List" dialog displays two list box regions; one to show connected DDE aware clients and the other to show connected Mistic MMI clients. Connected DDE aware clients are listed by their DDE client handle number in the "DDE Client Info" box. The "MMI Client" box lists Mistic MMI clients by their computer network nodenames. In the previous example, a Mistic MMI client is connected at network

nodename "016RODRIGUEZ". The maximum number of clients is limited by the server's system resources. Click OK to close the dialog box.

To inspect information about a client, click on the client's name and then click the "Inspect" button. If you selected a Mistic MMI client, the "MMI Client Info" dialog box appears. If you selected a DDE aware client, the "DDE Client Info" dialog box appears. The dialog boxes are described in the two next sections.

# **DDE Client Info Dialog Box**

Click a name in the DDE Client list box and click "Inspect" to display the "DDE Client Info" message box. Table 4-1 describes the entries listed in Figure 4-7. Click OK to close.

# **Table 4-1: DDE Client Info Entries**

| Entry         | Definition                                                                                                    |
|---------------|----------------------------------------------------------------------------------------------------|
| Client handle | A number assigned by DDE to identify a client.                                                                 |
| Торіс         | The topic of the DDE conversation. Refer to Chapter 5, "MDS and DDE-<br>Aware Clients" for topic explanations. |

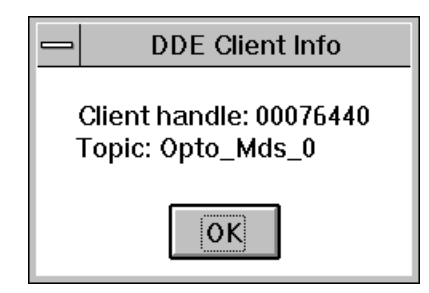

Figure 4-7: DDE Client Info Message Box

# MMI Client Info Dialog Box

Click a name in the "MMI Client Info" box and click "Inspect" to display the "MMI Client Info" message box. Table 4-2 describes the entries listed in Figure 4-8. Click OK to close.

# Table 4-2: MMI Client Info Entries

| Entry                  | Definition                                                                                    |
|------------------------|-----------------------------------------------------------------------------------------------|
| Client computer name   | The <i>mistic</i> MMI client's network nodename.                                              |
| Time since active (ms) | The length of time (milliseconds) since a client's last successful communication transaction. |
| Active                 | Status of attached <i>mistic</i> MMI client.                                                  |

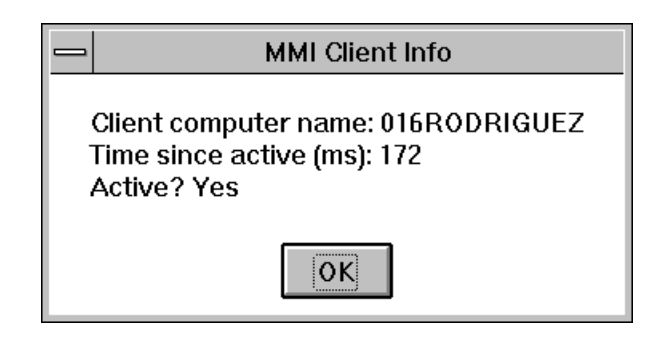

Figure 4-8: Mistic MMI Client Info Message Box

# LOGGING

The "Logging" menu includes commands to choose the destination of the logging information as well as what information is recorded.

| <u>L</u> ogging    |                                |
|--------------------|--------------------------------|
| <u>C</u> lear log  | j window                       |
| √ Log to <u>W</u>  | (indow                         |
| Log to <u>F</u> i  | le                             |
| <u>S</u> elect Lo  | og File                        |
| <u>E</u> dit log f | ïle                            |
| ✓ Log leve         | l <u>N</u> ormal               |
| Log leve           | I <u>D</u> iagnostics          |
| Log leve           | I <u>A</u> dvanced diagnostics |
| Log with           | Dat <u>e</u>                   |
| ✓ Log with         | <u>T</u> ime                   |
| <u>V</u> iew log   | entry                          |

#### Figure 4-9: Logging Menu Options

## **Clear Log Window**

Use the "Clear Log Window" command to clear the MDS main window of log messages. If you are logging to a file, this command does not clear the log file's contents.

#### Log to <u>Window</u>

The "Log to Window" command enables or disables message logging to the MDS main window. If you are logging to a file, this command does not enable or disable message logging to a file.

# Log to <u>F</u>ile

The "Log to File" command enables or disables message logging to a file. The default log filename is MDSLOG.LOG and is created in the directory MDS root directory (typically c:\OPTOMDS). If you want to change the filename, use the "Select Log File" command from the "Logging" menu. Enabling this option sends log messages to the MDS main window and to the log file.

# Select Log File

"Select Log File" enables you to change the name of the message log file. Choosing "Select Log File" displays the "Open" dialog box.

|                                                       | Open                                     |              |
|-------------------------------------------------------|------------------------------------------|--------------|
| File <u>N</u> ame:<br>mdslog.log                      | Directories:<br>c:\optomds               | OK<br>Cancel |
| ↓<br>List Files of <u>T</u> ype:<br>Log Files (*.Log) | ✓       Drives:       Image: c: ms-dos_6 |              |

# Figure 4-10: Open Dialog Box

Select the drive, directory, file type, and filename for the log file. The default log filename is MDSLOG.LOG and is created in the directory MDS root directory (typically c:\OPTOMDS). This command does not enable message logging to the file. If you want to enable or disable logging to a file, choose the "Log to File" command from the "Logging" menu.

# Edit Log File

Choosing "Edit Log File" starts the Microsoft Windows Notepad editor and opens the message log file for editing. The default log filename is MDSLOG.LOG and is in the MDS root directory (typically c:\OPTOMDS).

# Log Level Normal/Diagnostics/Advanced Diagnostics

Three levels of message logging are available for the main window and/or the message log file. "Normal" logging shows errors and client connections or terminations. The "Diagnostics" level displays "Normal" logging messages and all data sent from MDS to clients. "Advanced" level displays "Diagnostics" logging messages and lists all internal MDS events. Internal MDS events can be used by Opto 22 Technical Support staff to help troubleshoot problems.

#### Log with <u>D</u>ate

"Log with Date" enables you to include the date in each log message entry. The date format is: DD-MM-YYYY, where DD is the day, MM is the month, and YYYY is the year. Ex: 12-07-1995 is July 12, 1995.

# Log with <u>T</u>ime

"Log with Time" enables you to include the time in each log message entry. The time format is: HH:MM:SS.TT, where HH is hours, MM is minutes, SS is seconds, and TT is hundredths of a second. Time is displayed based on a 24-hour representation. Ex: 22:34:49.79 is 10:34 p.m. with 49.79 seconds.

#### View Log Entry

"View Log Entry" displays the currently highlighted log entry from the main log window in a message box. Choosing "View Log Entry" displays the "Log Entry" message box.

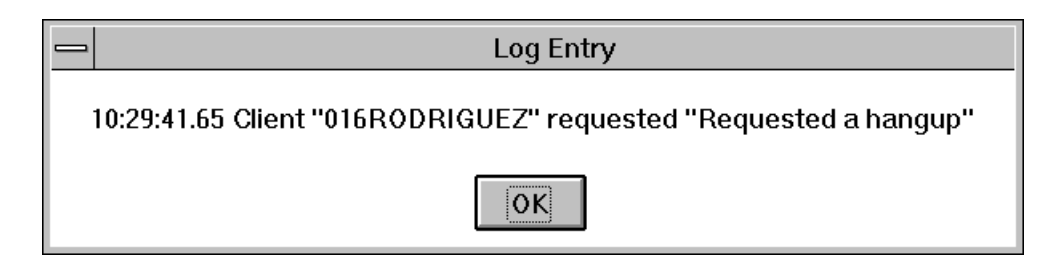

#### Figure 4-11: Log Entry Message Box

Use this option to view long messages that aren't fully displayed in the main log window. Double clicking on the log entry from the main log window also displays the "Log Entry" message box.

# HELP

The "Help" menu includes commands to assist you with MDS.

| <u>H</u> elp |             |
|--------------|-------------|
| <u>C</u> ont | ents        |
| <u>H</u> ow  | to Use Help |
| <u>A</u> bou | t           |

# Figure 4-12: Help Menu

# <u>Contents</u>

"Contents" gives online help for MDS. For assistance on using online help, refer to the "How to Use Help" command from the Help menu.

# How to Use Help

"How to Use Help" assists you in navigating through the online help displayed by the "Contents" Help menu option.

# <u>About...</u>

"About..." displays information about the MDS software, including the version number and timestamp, path to the MDS software and its OPTOMDS.INI file, and the minimum software and firmware version requirements. Click OK to close this text box.

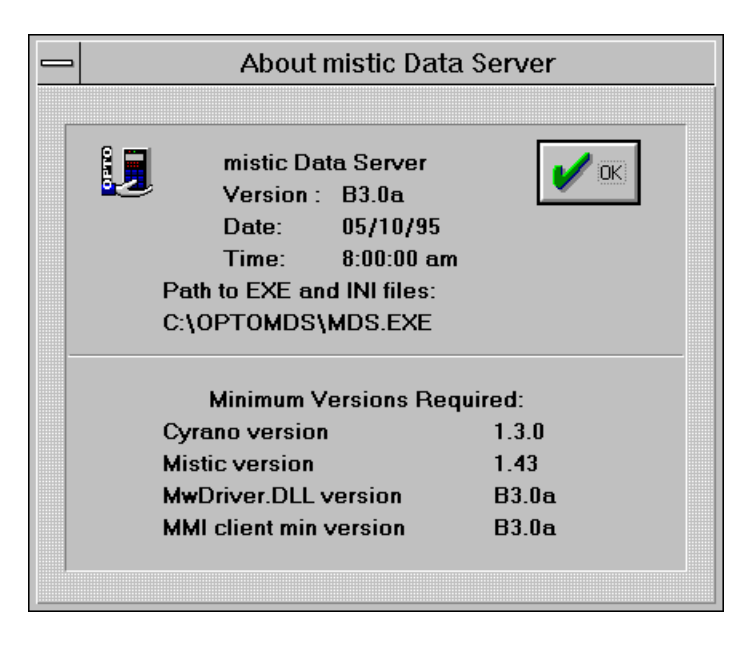

Figure 4-13: About Mistic Data Server Dialog Box

# MDS AND DDE-AWARE CLIENTS

# **OVERVIEW**

DDE-aware applications are updated in real-time by using MDS to scan Mistic controllers for information. For example, if you open a MDS registered Microsoft Excel spreadsheet, DDE linked cells are automatically updated as their corresponding Mistic data values change. You can do this with Microsoft Word, Access, Visual Basic, or any other program that supports DDE.

Each DDE-aware application has its own set of syntactical rules to create DDE link messages that "connect" it to MDS. In the following discussion, the common elements of the DDE link messages are reviewed. General procedures to run selected DDE-aware applications with MDS are discussed later in this chapter. Consult your DDE-aware program manuals for details about DDE linking.

# DDE MESSAGE BUILDING BLOCKS

A DDE-aware client sends a DDE message to initiate a conversation with MDS to request data. Although each application has its own unique syntax to develop messages, they all consist of three common character expressions:

## <Application> <Topic> <Item>

The application is the name of the program supplying the data, the topic refers to a group of data within the application, and the item identifies the specific data value requested. DDE messages are also known as "DDE link formulas". DDE messages are not case sensitive.

#### Application

The application is simply the name of the server supplying the data information, which in this case is MDS. Actual string expressions depend on your DDE-aware application's syntax and what node MDS is running on relative to the DDE-aware application.

#### Topic

A topic expression identifies a category of data from the application. In MDS, it is a way to access data protected by security levels set up in the Cyrano strategy. There are four security levels in

Cyrano and they're numbered from 0 to 3, with 3 being the highest security level. Security level 3 accesses all security levels; security level 2 accesses security levels 0, 1, and 2; and so on for the other levels.

The topic is not case sensitive, but note the use of '\_' in the topic names. Remember to include them in your topic expressions.

| Торіс      | Security Levels Accessed in Cyrano | Priority         |
|------------|------------------------------------|------------------|
| OPTO_MDS_0 | Level 0                            | Lowest security  |
| OPTO_MDS_1 | Levels 0 and 1                     | •                |
| OPTO_MDS_2 | Levels 0, 1, and 2                 | •                |
| OPTO_MDS_3 | Levels 0, 1, 2, and 3              | Highest security |

Table 5-1: Topic and Security Levels in MDS

## ltem

The item expression identifies a data item from a Cyrano strategy. The format for a Cyrano DDE item has the following syntax in all applications:

# ControllerName[RefreshGroupName]:ItemType.ItemName [start-end].Field.BITn

Each parameter is described in Table 5-2. Supported ItemTypes and Fields are listed in Table 5-3.

| Parameter          | Description                                                                                                    |  |  |  |  |
|--------------------|----------------------------------------------------------------------------------------------------|--|--|--|--|
| ControllerName     | The name of the controller to scan for data. This parameter is configured in the MDS Administrator with the "Configure\Controllers" command.                                                                                                    |  |  |  |  |
| [RefreshGroupName] | The scan rate group for a data item. This parameter is required when a DDE-aware client requests data from MDS. It is not required when a value is written from the DDE-aware application to the controller (POKE function). This parameter is configured in the MDS Administrator with the "Configure\Refresh Times" command.                                                                                                    |  |  |  |  |
| ItemType           | Defines the data type of the item requested. Valid ItemTypes are defined in Table 5-3.<br>The pneumonic used in the message is listed in the "ItemType" column.                                                                                                    |  |  |  |  |
| ItemName           | The actual data item's name in the Cyrano strategy.                                                                                                    |  |  |  |  |
| [start-end]        | The range of elements for ItemNames of type float table or integer table. "Start" is the first element in the range and "end" is the last element in the range. Single table elements can be requested by specifying only a "start" parameter. Up to 50 elements may be specified in one request. This means you must limit the start-end range to request only 50 elements (0-49, 101-150, etc.). Only one element from a string table may be requested at a time. |  |  |  |  |
| Field              | Applies only to data items with more than one value associated with it. For example, a PID loop item type has a setpoint, a gain, a derivative, and many other related fields. Refer to the "Field" column in Table 5-3 for an item type's applicable fields.                                                                                                    |  |  |  |  |
| BIT                | Applies to items of type integer and integer table elements. It is the literal character string "BIT" followed by <b>n</b> , a number between 0 and 31, inclusive.                                                                                                    |  |  |  |  |
|                    |                                                                                                    |  |  |  |  |

# **Table 5-2: Item Parameter Descriptions**

# Table 5-3: DDE Items Supported

| Description                        | ItemType | Field                    | Actual Base Type           | Access |
|------------------------------------|----------|--------------------------|----------------------------|--------|
| Integer                            | I        | None                     | integer <sup>1</sup>       | R/W    |
| Float                              | F        | None                     | float                      | R/W    |
| String                             | S        | None                     | string                     | R/W    |
| Timer                              | Т        | None                     | float                      | R/W    |
| Integer Table                      | IT       | [start-end] <sup>2</sup> | integer table <sup>1</sup> | R/W    |
|                                    |          | [element]                | integer <sup>1</sup>       | R/W    |
| Float Table                        | FT       | [start-end] <sup>2</sup> | float table                | R/W    |
|                                    |          | [element]                | float                      | R/W    |
| String Table                       | ST       | [element]                | string                     | R/W    |
| Digital Non-Multifunction I/O Unit | DIOS     | Enable                   | discrete                   | R/W    |
| Digital Multifunction I/O Unit     | DIOM     | Enable                   | discrete                   | R/W    |
| Digital Remote Simple I/O Unit     | DIOR     | Enable                   | discrete                   | R/W    |
| Analog Multifunction I/O Unit      | AIO      | Enable                   | discrete                   | R/W    |
| Digital Remote Simple I/O Unit     | DIORS    | Enable                   | discrete                   | R/W    |

<sup>1</sup>Access to 32 bits supported

<sup>2</sup>Table range is limited to 50 elements

<sup>3</sup>Cyrano chart 'state' values are as follows: (-3) waiting for I/O, (-1) Start, (0) Stop, (1) Suspend

| Description                              | ItemType      | Field                        | Actual Base Type     | Access |
|------------------------------------------|---------------|------------------------------|----------------------|--------|
| Motion Control I/O Unit                  | not supported |                              |                      |        |
| Analog Input Point                       | AI            | Value                        | float                | R      |
| Analog Output Point                      | AO            | Value                        | float                | R/W    |
| PID Loop                                 | PID           | Input                        | float                | R      |
|                                          |               | Output                       | float                | R/W    |
|                                          |               | Setpoint                     | float                | R/W    |
|                                          |               | Gain                         | float                | R/W    |
|                                          |               | Integral                     | float                | R/W    |
|                                          |               | Derivative                   | float                | R/W    |
|                                          |               | Process Variable             | float                | R/W    |
|                                          |               | Setpoint Max                 | discrete             | R/W    |
|                                          |               | Setpoint Min                 | discrete             | R/W    |
|                                          |               | Input Range                  | discrete             | R/W    |
|                                          |               | Activate                     | discrete             | R/W    |
|                                          |               | Auto                         | discrete             | R/W    |
|                                          |               | Output Enable                | discrete             | R/W    |
|                                          |               | Output Track                 | discrete             | R/W    |
|                                          |               | Setpoint Track               | discrete             | R/W    |
|                                          |               | Host for Process<br>Variable | discrete             | R/W    |
|                                          |               | I/O For Setpoint             | discrete             | R/W    |
|                                          |               | Average Input                | discrete             | R/W    |
| Digital Non-Multifunction<br>Input Point | DIS           | State                        | discrete             | R      |
| Digital Multifunction Input Point        | DIM           | State                        | discrete             | R      |
| Digital Remote Simple Input Point        | DIRS          | State                        | discrete             | R      |
| Digital Motion Input Point               | not supported |                              |                      |        |
| Counter                                  | CNT           | State                        | discrete             | R      |
|                                          |               | Counts                       | integer <sup>1</sup> | R      |
| Quadrature Counter                       | QUAD          | State                        | discrete             | R      |
|                                          |               | Counts                       | integer <sup>1</sup> | R      |
| On Time Totalizer                        | TOTON         | State                        | discrete             | R      |
|                                          |               | On Time Total                | float                | R      |
| Off Time Totalizer                       | TOTOFF        | State                        | discrete             | R      |
|                                          |               | Off Time Total               | float                | R      |
| On Latch                                 | LATON         | State                        | discrete             | R      |
|                                          |               | Latch (ON)                   | integer <sup>1</sup> | R      |

Table 5-3: DDE Items Supported (continued)

<sup>1</sup>Access to 32 bits supported

<sup>2</sup>Table range is limited to 50 elements

<sup>3</sup>Cyrano chart 'state' values are as follows: (-3) waiting for I/O, (-1) Start, (0) Stop, (1) Suspend

| Description                               | <b>ItemType</b> | Field              | Actual Base Type     | Access |
|-------------------------------------------|-----------------|--------------------|----------------------|--------|
| Off Latch                                 | LATOFF          | State              | discrete             | R      |
|                                           |                 | Latch (OFF)        | integer <sup>1</sup> | R      |
| On Pulse Measurement                      | PULON           | State              | discrete             | R      |
|                                           |                 | On Pulse Measure   | float                | R      |
| Off Pulse Measurement                     | PULOFF          | State              | discrete             | R      |
|                                           |                 | Off Pulse Measure  | float                | R      |
| Frequency Measurement                     | FREQ            | State              | discrete             | R      |
|                                           |                 | Frequency          | integer <sup>1</sup> | R      |
| Period Measurement                        | PERIOD          | State              | discrete             | R      |
|                                           |                 | Period             | float                | R      |
| Digital Non-Multifunction<br>Output Point | DOS             | State              | discrete             | R/W    |
| Digital Multifunction Output Point        | DOM             | State              | discrete             | R/W    |
| Digital Remote Simple Output Point        | DORS            | State              | discrete             | R/W    |
| Digital Motion Input Point                | not supported   |                    |                      |        |
| Digital TPO Output Point                  | TPO             | State              | discrete             | R/W    |
|                                           |                 | On Time Percent    | float                | R/W    |
|                                           |                 | Period             | float                | R/W    |
| Digital Event/Reaction                    | ERD             | Scan Enable        | discrete             | R/W    |
|                                           |                 | Has Occurred       | discrete             | R      |
|                                           |                 | Is Occurring       | discrete             | R      |
| Analog Event/Reaction                     | ERA             | Scan Enable        | discrete             | R/W    |
|                                           |                 | Has Occurred       | discrete             | R      |
|                                           |                 | Is Occurring       | discrete             | R      |
| Stepper Event/Reaction                    | not supported   |                    |                      |        |
| Chart                                     | CHART           | Run                | discrete             | R/W    |
|                                           |                 | Stop               | discrete             | R/W    |
|                                           |                 | Suspend            | discrete             | R/W    |
|                                           |                 | Continue           | discrete             | W      |
|                                           |                 | State <sup>3</sup> | integer <sup>1</sup> | R/W    |
| Controller                                | CTRLR           | Free Memory        | integer <sup>1</sup> | R      |
|                                           |                 | Time Stamp         | string               | R      |
|                                           |                 | Date Stamp         | string               | R      |
|                                           |                 | Time/Date          | string               | R      |
|                                           |                 | Filename           | string               | R      |
|                                           |                 | # of Errors        | integer <sup>1</sup> | R      |
|                                           |                 | Current Error      | integer <sup>1</sup> | R      |

| Table 5-3: DDE | ltems | Supported | (continued) |
|----------------|-------|-----------|-------------|
|----------------|-------|-----------|-------------|

<sup>1</sup>Access to 32 bits supported

<sup>2</sup> Table range is limited to 50 elements

<sup>3</sup>Cyrano chart 'state' values are as follows: (-3) waiting for I/O, (-1) Start, (0) Stop, (1) Suspend

# **EXCEL AND MDS**

With MDS, you can read values from a Mistic controller into an Excel spreadsheet or write values out to a controller with MDS. This section describes the basics of linking Excel and MDS. For more details about DDE linking and Excel, consult your Microsoft Excel manuals.

# Linking Excel and MDS

- 1. Consult the "Quick Start" guide, Chapter 2 for instructions to verify your Mistic controller and Cyrano strategy are running properly.
- 2. Also consult Chapter 2 for instructions on configuring MDS with the MDS Administrator.

Before closing the MDS Administrator and running MDS, configure a Refresh Group name for use by the DDE-aware client. See Chapter 3, "MDS Administrator Menu" to explain the "Configure\Refresh Group" dialog box parameters.

3. Choose a method from the following discussions to create DDE links in Excel.

Two methods for creating DDE links in Excel are presented. The first method describes how to create a MDS hot link to a cell to read in a data value. The second method describes how a Visual Basic macro is used in Excel to read values from MDS or to write values from Excel to a controller. The examples use the Cyrano sample program "DDE\_TEST" that's included with MDS and can be found in the MDS home directory, under the "...\EXAMPLES\CYRANO" directory. The examples also use the Excel sample program "DDE\_TST1.XLS", in the "...\EXAMPLES\EXCEL" directory. These small test cases are intended to illustrate the DDE reading and writing process.

## Method #1: Creating DDE Links to a Cell

DDE link formulas are made up of three character strings and are entered in the formula bar for a chosen cell. The following sections describe the syntax and what to type in the formula bar.

- 1. Start up Excel and open the "...\EXAMPLES\EXCEL\DDE\_TST1.XLS" spreadsheet.
- 2. Choose the A4 cell.

The DDE link formula appears in the formula bar.

| -                                      | - Microsoft Excel -                                                                                  |              |                  |                                                |                 |                        |      |                       |
|----------------------------------------|----------------------------------------------------------------------------------------------------|--------------|------------------|------------------------------------------------|-----------------|------------------------|------|-----------------------|
| <u> </u>                               | <u>File Edit V</u> iew Insert F <u>o</u> rmat <u>T</u> ools <u>D</u> ata <u>W</u> indow <u>H</u> elp |              |                  |                                                |                 |                        |      |                       |
|                                        |                                                                                                    |              |                  |                                                |                 |                        |      |                       |
| A                                      | ial                                                                                                  | Ŧ            | 10 🛓             | BIU                                            |                 |                        | 9    | 6 % , *.#+?! 🎞 🕹 谷    |
|                                        | A4                                                                                                   | Ŧ            | =ME              | DS OPTO_MDS_                                   | 0!'mis          | stic1[Group            | 0]:F | T.EXCEL_FLT_TABLE[0]' |
| -                                      |                                                                                                    |              |                  | DDE_                                           | _тѕт            | 1.XLS                  |      |                       |
|                                        | Α                                                                                                    | В            | С                | D                                              | E               | F                      | G    | н                     |
| 1                                      | 6.45678                                                                                              | 9            | TRUE             | The Number Is: 6                               | 6               |                        | 0    | DONE                  |
| 2 Advise Loops For All Table Cell Data |                                                                                                    |              |                  |                                                |                 |                        |      |                       |
| _                                      |                                                                                                    |              |                  |                                                |                 |                        |      |                       |
| 3                                      | Float                                                                                                | Int to Float | Bool             | String                                         | Int             | Float to Int           |      | Run DDE_Test          |
| -<br>3<br>4                            | Float<br>0.45679998                                                                                  | Int to Float | Bool<br>1        | String<br>The Number Is: 0                     | Int<br>0        | Float to Int           |      | Run DDE_Test          |
| 3<br>4<br>5                            | Float<br>0.45679998<br>1.45679998                                                                    | Int to Float | <b>Bool</b><br>1 | String<br>The Number Is: 0<br>The Number Is: 1 | <b>Int</b><br>0 | Float to Int<br>0<br>1 |      | Run DDE_Test<br>Macro |

#### Figure 5-1: DDE Link Formula Example

3. The following is an explanation of the DDE link formula. (Notice you can place your cursor in the formula bar and modify the text.) The general syntax for the formula is:

# ='Application'|'Topic'!'Item'

Begin the DDE link formula with an "=" sign followed by the Application enclosed in apostrophes. The "|" and "!" characters are required to separate the Topic and Item strings.

#### Application

If Excel and MDS are on the same PC (the same network node), the application is simply:

#### 'Mds'

If Excel and MDS are on different PCs (different network nodes), the application is:

# ^\\*NodeName*\NDDE\$'

where *NodeName* is the Windows for Workgroups node name as seen in any Workgroup node browser.

# Topic

If Excel and MDS are on the same PC (the same network node), the topic expression is:

# 'Opto\_Mds\_*n*'

If Excel and MDS are on a different PC (different network nodes), the topic expression is:

# '\$Opto\_Mds\_n.DDE'

*n* is 0, 1, 2, or 3 and designates one of the four topics supported by MDS. Topics correspond to security levels defined for data items in a Cyrano strategy. Refer to Table 5-1 for security level information.

#### ltem

The syntax for the item is:

#### 'ControllerName[RefreshGroup]:ItemType.ItemName[start-end].Field.BITn'

Refer to Table 5-2 for parameter explanations and Table 5-3 for supported item and field types.

#### To Activate DDE Links

1. After creating the DDE links, select the "Edit/Links..." menu option from Excel.

The "Links" dialog box appears. All DDE links are listed.

|                                                                                  |                                                                                                    | Links                                                                                                    |               |                       |
|----------------------------------------------------------------------------------|----------------------------------------------------------------------------------------------------|----------------------------------------------------------------------------------------------------|---------------|-----------------------|
| Source File<br>OPTO_MDS_0<br>OPTO_MDS_0                                          | ltem<br>mistic1[Group (<br>mistic1[Group (                                                                     | Type<br>]]:AI.A-IN MDS<br>]]:AI.A-IN MDS                                                                          | Status<br>A A | OK<br>Close           |
| OPTO_MDS_0<br>OPTO_MDS_0<br>OPTO_MDS_0<br>OPTO_MDS_0<br>OPTO_MDS_0<br>OPTO_MDS_0 | mistic1[Group (<br>mistic1[Group (<br>mistic1[Group (<br>mistic1[Group (<br>mistic1[Group (<br>mistic1[Group ( | )]:A0.A-( MDS<br>)]:A0.A-( MDS<br>)]:DIM.D- MDS<br>)]:DIM.D- MDS<br>)]:DIM.D- MDS<br>)]:DOM.E MDS<br>)]:DOM.E MDS |               | Update Now            |
| OPTO_MDS_0<br>Source File: OPTO<br>Item: mistic                                  | mistic1[Group (<br>_MDS_0<br>I[Group 0]:AI.A-IN1.Value                                                         | ]:FT.EXI MDS                                                                                                    | Ă 🕂           | <u>C</u> hange Source |
| Type: MDS<br>Update: ● <u>A</u> ւ                                                | itomatic O <u>M</u> anua                                                                                       | al                                                                                                    |               | <u>H</u> elp          |

# Figure 5-2: Links Dialog Box (Excel)

2. Choose a link from the list.

You can select more than one link by choosing a link and dragging the mouse pointer down the list of links until you reach the last desired link.

- 3. Choose the Automatic option button in the Update field and click OK.
- 4. If MDS is running and the links are established, you'll notice cell values change automatically.

# Method #2: Using a Visual Basic Macro in Excel for MDS updates

1. Make sure MDS is running and you've configured it for this example by going through the steps outlined in a previous section, "Linking Excel and MDS".

2. Start up Excel and open the "..\EXAMPLES\EXCEL\DDE\_TST1.XLS" spreadsheet.

Excel's Sheet 1 is displayed.

|    | DDE_TST1.XLS |              |         |                  |     |              |   |              |         |
|----|--------------|--------------|---------|------------------|-----|--------------|---|--------------|---------|
|    | A            | В            | С       | D                | Е   | F            | G | Н            | <b></b> |
| 1  | 6.456789     |              | TRUE    | The Number Is: 6 | 6   |              | 0 | DONE         | -       |
| 2  | Advise Lo    | ops For      | All Ta  | able Cell Data   | 1   |              |   |              | . 🖃     |
| 3  | Float        | Int to Float | Bool    | String           | Int | Float to Int |   | Run DDE_Test |         |
| 4  | 0.456799984  | 0            | 1       | The Number Is: 0 | 0   | 0            |   | Macro        |         |
| 5  | 1.456799984  | 1            | 1       | The Number Is: 1 | 1   | 1            |   | Macro        |         |
| 6  | 2.456799984  | 2            | 1       | The Number Is: 2 | 2   | 2            |   |              |         |
| 7  | 3.456799984  | 3            | 1       | The Number Is: 3 | 3   | 3            |   |              |         |
| 8  | 4.456799984  | 4            | 1       | The Number Is: 4 | 4   | 4            |   |              |         |
| 9  | 5.456799984  | 5            | 1       | The Number Is: 5 | 5   | 5            |   |              |         |
| 10 | Request L    | _oops Fo     | r All ' | Table Cell Da    | ta  |              |   |              |         |
| 11 | 0.456799984  | 0            | 1       | The Number Is: 0 | 0   | 0            |   |              |         |
| 12 | 1.456799984  | 1            | 1       | The Number Is: 1 | 1   | 1            |   |              |         |
| 13 | 2.456799984  | 2            | 1       | The Number Is: 2 | 2   | 2            |   |              |         |
| 14 | 3.456799984  | 3            | 1       | The Number Is: 3 | 3   | 3            |   |              |         |
| 15 | 4.456799984  | 4            | 1       | The Number Is: 4 | 4   | 4            |   |              |         |
| 16 | 5.456799984  | 5            | 1       | The Number Is: 5 | 5   | 5            |   |              | Ŧ       |
|    | She          | et1 / Module | e1 /    |                  |     | +            |   | 4            |         |

Sheet Tab

# Figure 5-3: DDE\_TST1.XLS Worksheet Information (Excel)

*Tip:* Notice the "Run DDE\_ Test Macro" push button displayed in the worksheet. You can embed a WordArt object in the worksheet and assign a macro to it. (This makes for a snazzy push button!)

 A macro module using Visual Basic was used to create the DDE links to MDS. Select the 'Module 1' sheet tab to view the macro. (You can switch back to Sheet 1 by selecting the 'Sheet 1' sheet tab).

Use the scroll bars and arrows to scroll throught the macro to view the code.

For additional information about creating Visual Basic macro modules in Excel, refer to your Microsoft Excel manuals.

|                                 | DDE_TST1.XLS                                     | • | • |  |
|---------------------------------|--------------------------------------------------|---|---|--|
| onting Replicit                 |                                                  |   | t |  |
| Option Explicit                 |                                                  |   |   |  |
| Sub DDE_Test()                  |                                                  |   |   |  |
| Dim iStartCell                  | As Integer                                       |   |   |  |
| Dim iEndCell                    | As Integer                                       |   |   |  |
| Dim iDelayMax                   | As Integer                                       |   |   |  |
| Dim iChannel                    | As Integer                                       |   |   |  |
| Dim iCnt                        | As Integer                                       |   |   |  |
| Dim iInc                        | As Integer                                       |   |   |  |
| Dim iRequestLoopStartRow        | As Integer                                       |   |   |  |
| Dim iRequestBlockStartRow       | As Integer                                       |   |   |  |
| Dim dArray                      | As Variant                                       |   |   |  |
| iInc = 1                        |                                                  |   |   |  |
| iStartCell = 0                  |                                                  |   |   |  |
| iEndCell = 5                    |                                                  |   |   |  |
| iDelayMax = 20                  |                                                  |   |   |  |
| iRequestLoopStartRow = 11       |                                                  |   |   |  |
| iRequestBlockStartRow = 25      |                                                  |   |   |  |
| Ittatt Chut dam year inny       | + *****                                          |   |   |  |
| Application Interactive - Falce |                                                  |   |   |  |
| Apprication. Interactive -      | .4150                                            |   |   |  |
| iChannel = Application.DDE      | Initiate("MDS", "OPTO MDS O") ' Open DDE Channel |   |   |  |
|                                 |                                                  |   |   |  |
|                                 |                                                  |   | Ŧ |  |
| K A Module1                     | •                                                | + |   |  |

# Figure 5-4: Visual Basic Macro (Excel)

4. Click on the push button to run the macro. Excel is updated by MDS and writes out to a Mistic controller.

# Summary

After going through this section, you should be familiar with some of the highlighted aspects of DDE linking to MDS using Excel with respect to the DDE\_TST1.XLS sample program. For more specific details about DDE linking and Excel, please consult the Microsoft Excel manuals.

# WORD AND MDS

With MDS, you can read values from a Mistic controller into a Microsoft Word document or write values out to a controller. This section describes the basics of linking Word and MDS. A sample program program developed with Word version 6.0a is included with your MDS software disks. For more details about DDE linking and Word, consult your Microsoft Word manuals.

# Linking Word and MDS

- 1. Consult the "Quick Start" guide, Chapter 2 for instructions to verify your Mistic controller and Cyrano strategy are running properly.
- 2. Also consult Chapter 2 for instructions on configuring MDS with the MDS Administrator.

Before closing the MDS Administrator and running MDS, configure a Refresh Group name for use by the DDE-aware client. See Chapter 3, "MDS Administrator Menu" to explain the "Configure\Refresh Group" dialog box parameters.

3. Choose a method from the following discussions to create DDE links in Word.

Two methods for creating DDE links in Word are presented. The first method describes how to insert a field code for a text item. The second method describes how Word Basic macros are used to read values from MDS or to write values from Word to a controller. The examples use the Cyrano sample program "DDE\_TEST" included with MDS and can be found in the MDS home directory, under the "...\EXAMPLES\CYRANO" directory. The examples also use the Word sample program "DDE\_TST1.DOC", in the "...\EXAMPLES\WORD" directory. These small test cases are intended to illustrate the DDE reading and writing process.

## Method #1: Creating Field Codes to a Text Item

DDE links are made up of three character strings and are inserted into a Word document by using field codes. The following sections describe the syntax and what to type in the field codes.

- 1. Make sure MDS is running and you've configured it for this example by going through the steps outlined in the previous "Linking Word and MDS" section.
- 2. Start up Word and open the "...\EXAMPLES\WORD\DDE\_TST1.DOC" example.

The Word document (which is actually a table) is displayed.

# Double Click Here to Run ClearStuff Macro

| Cyrano Tag            | Value (DDE Advise Loop) | Value (DDE Requests) |
|-----------------------|-------------------------|----------------------|
| EXCEL_BOOL_TABLE[0]   | 1                       | 1                    |
| EXCEL_BOOL_TABLE[1]   | 1                       | 1                    |
| EXCEL_BOOL_TABLE[2]   | 1                       | 1                    |
| EXCEL_BOOL_TABLE[3]   | 1                       | 1                    |
| EXCEL_BOOL_TABLE[4]   | 1                       | 1                    |
| EXCEL_BOOL_TABLE[5]   | 1                       | 1                    |
| EXCEL_BOOL_TABLE[0-5] | 1, 1, 1, 1, 1, 1        | 1, 1, 1, 1, 1, 1     |

# Figure 5-5: DDE\_TST1.DOC Example (Word)

- 3. To view the field codes which are the DDE links to MDS, you need to toggle an option in Word to display them.
  - a. Choose the "Tools\Options..." command and select the "View" tab.

The following Options dialog appears.

| _                                                                    | → Options                                                                                                    |          |                                                                |                                                            |                                         |                      |                |   |
|----------------------------------------------------------------------|----------------------------------------------------------------------------------------------------|----------|----------------------------------------------------------------|------------------------------------------------------------|-----------------------------------------|----------------------|----------------|---|
| Save                                                                 | !                                                                                                    | ) s      | Spelling Gran                                                  |                                                            | Grammar                                 |                      | AutoFormat     |   |
| Revision                                                             | s j                                                                                                    | Us       | User Info                                                      |                                                            | Compatibility                           | Ĩ                    | File Locations |   |
| View                                                                 | Ľ                                                                                                    | Gen      | eral                                                           |                                                            | Edit                                    | ľ                    | Print          | ] |
| Show<br>Draft Font<br>Wrap to W<br>Picture Pl<br>Window<br>Status Ba | Normal View Options how Draft Font Wrap to Window Dicture Placeholders Field Shad When Sele Vindow Status Bar Dicture Bar |          |                                                                | des<br>irks<br>ing:<br>ected ±<br>g Characters<br>aracters |                                         | OK<br>Cancel<br>Help |                |   |
| X Horrzonta                                                          | l Scroll  <br>croll Ba<br>∕idth:<br>▲                                                                                     | 3ar<br>r | □ <u>s</u> pac<br>□ Para<br>□ <u>O</u> ptic<br>▼ H <u>i</u> dd | ces<br>gra<br>ona<br>en                                    | aph <u>M</u> arks<br>Il Hyphens<br>Text |                      |                |   |
|                                                                      | ▼                                                                                                    |          | × AII                                                          | _                                                          |                                         |                      |                | Ш |

# Figure 5-6: View Tab Dialog to Toggle Field Codes (Word)

- b. Click the Field Codes option to place an 'X' in the check box. Click OK to close the dialog.
- c. The Word document now displays field codes instead of their actual values.

| { MACROBUTTON ClearStuff Double Click |
|---------------------------------------|
| Here to Run ClearStuff Macro }        |
|                                       |

| Cyrano Tag          | Value (DDE Advise Loop)                                                                       | Value (DDE Requests) |
|---------------------|-----------------------------------------------------------------------------------------------|----------------------|
| EXCEL_BOOL_TABLE[0] | {DDEAUTO MDS OPTO_MDS_0<br>"mistic1[Group<br>0]:IT.EXCEL_BOOL_TABLE[0]" \*<br>mergeformat \t} | 1                    |
| EXCEL_BOOL_TABLE[1] | {DDEAUTO MDS OPTO_MDS_0<br>"mistic1[Group<br>0]:IT.EXCEL_BOOL_TABLE[1]" \*<br>mergeformat \t} | 1                    |

# Figure 5-7: Field Codes Shown for Word Example

4. The following is a basic explanation of the DDE field code. The general syntax for the formula is:

# DDEAUTO "Application" "Topic" "Item"

The field code begins with the DDEAUTO command for automatic DDE updates, followed by the Application. Blank spaces are required to separate the Application, Topic, and Item strings.

#### **Application**

If Word and MDS are on the same PC (the same network node), the application is simply:

#### MDS

If Word and MDS are on different PCs (different network nodes), the application is:

#### "\\NodeName\NDDE\$"

where *NodeName* is the Windows for Workgroups node name as seen in any Workgroup node browser.

#### Topic

If Word and MDS are on the same PC (the same network node), the topic expression is:

# "Opto\_Mds\_*n*"

If Excel and MDS are on a different PC (different network nodes), the topic expression is:

## "\$Opto\_Mds\_*n*.DDE"

*n* is 0, 1, 2, or 3 and designates one of the four topics supported by MDS. Topics correspond to security levels defined for data items in a Cyrano strategy. Refer to Table 5-1 for security level information.

#### ltem

The syntax for the item is:

#### "ControllerName[RefreshGroup]:ItemType.ItemName[start-end].Field.BITn"

Refer to Table 5-2 for item parameter explanations and Table 5-3 for supported item and field types.

#### To Activate DDE Links

1. From Word, activate the DDE field codes by selecting the "Edit\Links..." menu option.

The "Links" dialog box appears. All DDE links are listed.

| _                      |                          | Links             |            |                        |
|------------------------|--------------------------|-------------------|------------|------------------------|
| <u>S</u> ource File:   | ltem                     | Туре              | Update     | ОК                     |
| OPTO_MDS_0             | mistic1[Group 0]:1       | T.E MDS           | Auto 🛧     |                        |
| OPTO_MDS_0             | mistic1[Group 0]:1       | T.E MDS           | Auto       | Cancel                 |
| OPTO_MDS_0             | mistic1[Group 0]:I       | T.E MDS           | Auto 🚽     |                        |
| OPTO_MDS_0             | mistic1[Group 0]:I       | T.E MDS           | Auto       | Lindate Now            |
| OPTO_MDS_0             | mistic1[Group 0]:        | T.E MDS           | Auto       |                        |
| OPTO_MDS_0             | mistic1[Group 0]:        | T.E MDS           | Auto       | Open Source            |
| OPTO_MDS_0             | mistic1[Group 0]:        | T.E MDS           | Auto       |                        |
| OPTO_MDS_0             | mistic1[Group 0]:        | T MDS             | Auto       | Cha <u>n</u> ge Source |
| OPTO_MDS_0             | mistic1[Group 0]:        | -T MDS            | Auto 🖡     |                        |
|                        |                          |                   |            | <u>B</u> reak Link     |
| Source File: OPTO_N    | MDS_0                    |                   |            |                        |
| Item: mistic1[0        | Group 0]:IT.EXCEL_BOOL_1 | TABLE[0]          |            | Help                   |
| Type: MDS              |                          |                   |            |                        |
| Update: 🖲 <u>A</u> uto | matic O <u>M</u> anual   | □ Loc <u>k</u> ed | 🛛 🗵 Save F | ricture in Document    |

# Figure 5-8: Links Dialog Box (Word)

2. Choose a link from the list.

You can select more than one link by choosing a link and dragging the mouse pointer down the list of links until you reach the last desired link.

- 3. Choose the Automatic option button in the Update field and click OK.
- 4. If MDS is running and the links are established, you'll notice linked values change automatically.

#### Method #2: Using a Word Basic Macro in Word for MDS updates

Macros created in Word Basic were used along with field codes to update the DDE\_TST1.DOC sample program with Mistic controller information. This section reviews the main aspects of this DDE linking approach.

- 1. Make sure MDS is running and you've configured it for this example by going through the steps outlined in a previous section "Linking Word and MDS".
- 2. Start up Word and open the "...\EXAMPLES\WORD\DDE\_TST1.DOC" document.

The Word document (which is actually a table) is displayed.

| Double | Click | Here | to | Run | ClearStuff | Macro |
|--------|-------|------|----|-----|------------|-------|
|--------|-------|------|----|-----|------------|-------|

| Cyrano Tag            | Value (DDE Advise Loop) | Value (DDE Requests) |
|-----------------------|-------------------------|----------------------|
| EXCEL_BOOL_TABLE[0]   | 1                       | 1                    |
| EXCEL_BOOL_TABLE[1]   | 1                       | 1                    |
| EXCEL_BOOL_TABLE[2]   | 1                       | 1                    |
| EXCEL_BOOL_TABLE[3]   | 1                       | 1                    |
| EXCEL_BOOL_TABLE[4]   | 1                       | 1                    |
| EXCEL_BOOL_TABLE[5]   | 1                       | 1                    |
| EXCEL_BOOL_TABLE[0-5] | 1, 1, 1, 1, 1, 1        | 1, 1, 1, 1, 1, 1     |

# Figure 5-9: DDE\_TST1.DOC Example (Word)

*Tip: Notice the 'Double Click Here to Run ClearStuff Macro" push button displayed in the document. You can insert a button to run a macro.* 

3. To view the macros created in Word Basic for this example, choose the "Tools\Macro..." command.

The Macro dialog is displayed.

| Macro Name:                  | Record         |  |  |  |  |  |
|------------------------------|----------------|--|--|--|--|--|
| ClearStuff                   |                |  |  |  |  |  |
| AutoExec 1                   | Cancel         |  |  |  |  |  |
| ClearStuff                   |                |  |  |  |  |  |
| ClearStuffMP —               | Run            |  |  |  |  |  |
| DeleteToEndOfLine            |                |  |  |  |  |  |
| FileAssist                   | <u>E</u> dit   |  |  |  |  |  |
| FileExit                     |                |  |  |  |  |  |
| FileOpen                     | <u>D</u> elete |  |  |  |  |  |
| FileSave                     |                |  |  |  |  |  |
| Glossen/Terms                | Organizer      |  |  |  |  |  |
| InsertInsertVisioDrawing     |                |  |  |  |  |  |
| Macro2                       | <u>H</u> elp   |  |  |  |  |  |
| Macros <u>A</u> vailable In: |                |  |  |  |  |  |
| All Active Templates         | Ŧ              |  |  |  |  |  |
| Description:                 |                |  |  |  |  |  |
|                              | <u>↑</u><br>+  |  |  |  |  |  |

# Figure 5-10: Macro Dialog (Word)

- a. Click on the ClearStuff macro name listed in the dialog box.
- b. Click the "Edit" button to view the ClearStuff Word Basic macro code.
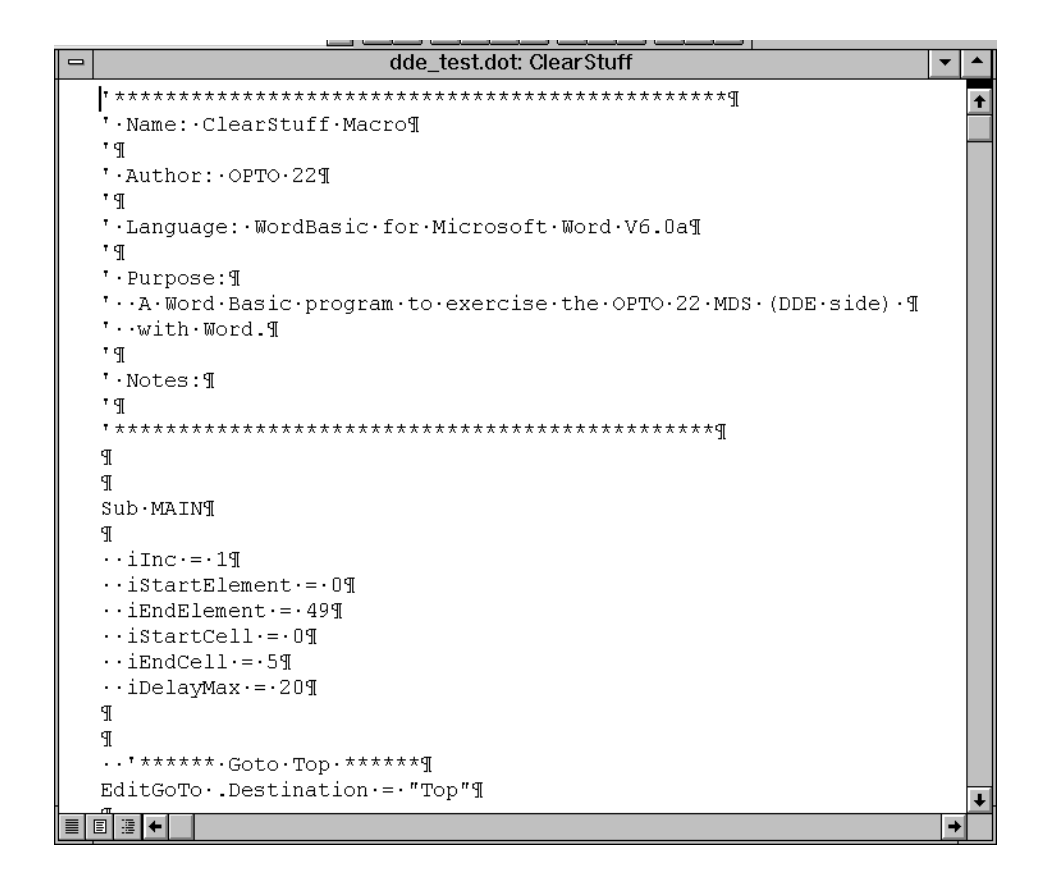

#### Figure 5-11: Word Basic Macro (Word)

- c. Use the scroll bars and arrows to scroll through the macro to view the code.
- d. To close the Word Basic macro, double-click its control-menu box.
- 4. Turn off the field codes by selecting the "Tools\Option..." command and choosing the "View" tab. Click the Field Codes check box to remove the X. Click OK.
- 5. Double-click the push button to run the macro. Word is updated by MDS and writes out to a Mistic controller.

The push button is actually a field code that uses the MACROBUTTON command. This command runs a macro and labels the button's text.

#### Summary

After going through this section, you should be familiar with some of the highlighted aspects of DDE linking to MDS using Word with respect to the DDE\_TST1.DOC sample program. For more specific details about DDE linking and Word, please consult the Microsoft Word manuals.

## ACCESS AND MDS

Use MDS to update your Access applications with Mistic controller information. This section presents an overview of the Access programming elements used in a sample program provided on your MDS software disks. The primary function of the sample program is to demonstrate how to get Mistic controller data in and out of Access database tables. The example was created using Access version 2.0.

When you first open the DDE\_TST1.MDB sample program, the database and main form windows appear.

|                                                            | Database Window                         | Main Form    |
|------------------------------------------------------------|-----------------------------------------|--------------|
| Object Buttons                                             | Command Button                          |              |
|                                                            | Microsoft Access                        | <b>▼</b> ▲   |
| <u>File E</u> dit <u>V</u> iew <u>S</u> ecurity <u>W</u> i | ndow <u>H</u> elp                       |              |
|                                                            |                                         |              |
| - Database: DDE_TST1                                       | Main Form                               |              |
| <u>N</u> ew <u>O</u> pen <u>D</u> esig                     | DDE Test Database                       |              |
| Tables                                                     | Clear DDE Values Request DDE Values Set | t DDE Values |
| Poke Table                                                 | DDE Item Name DDE Item Data             |              |
| Request Table                                              | MISTIC1[Group 0]:FT.EXCEL_FLT_TABLE[0]  | 0            |
| Form                                                       | MISTIC1[Group 0]:FT.EXCEL_FLT_TABLE[1]  | 0            |
| Report                                                     | MISTIC1[Group 0]:FT.EXCEL_FLT_TABLE[2]  | 0            |
| Macro                                                      | MISTIC1[Group 0]:FT.EXCEL_FLT_TABLE[3]  | 0            |
| Module                                                     | MISTIC1[Group 0]:FT.EXCEL_FLT_TABLE[4]  | 0            |
|                                                            | MISTIC1[Group 0]:FT.EXCEL_FLT_TABLE[5]  | 0            |
|                                                            | MISTIC1[Group 0]:DIM.D-IN1.State        | 0            |
|                                                            | MISTIC1 [Group 0]:DIM.D-IN2.State       | 0            |
|                                                            | MISTIC1[Group 0]:DOM.D-OUT1.State       |              |
|                                                            | MISTIC1[Group 0]:DOM.D-OUT2.State       |              |
|                                                            | MISTIC1[Group 0]:AI.A-IN1.Value         |              |
|                                                            | MISTIC1[Group 0]:AI.A-IN2.Value         |              |
|                                                            | MISTIC1[Group 0]:A0.A-OUT1.Value        | 0            |
|                                                            | MISTIC1[Group 0]:AO.A-OUT2.Value        |              |
|                                                            | Record:1 of 14                          | +            |
| +                                                          |                                         | →            |
| Ready                                                      |                                         |              |

#### Figure 5-12: Opening the Access Database Example

The form displays data and is used to run macros via the command buttons to read and write data to the database tables. The Database window displays object buttons and lists available options for each object. For example, clicking the Macro button displays available macros.

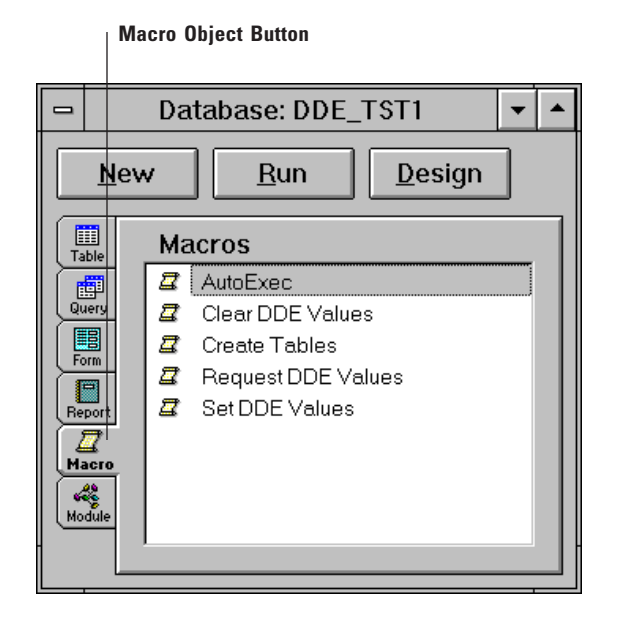

Figure 5-13: List of Macros (Access)

For this sample program, the main objects (components) of the Access program are tables, forms, macros, and modules.

Go through the next section to open and view the main components of the sample program. For specific details about DDE linking with Access, consult your Microsoft Access manuals.

#### Linking Access and MDS

- 1. Consult the "Quick Start" guide, Chapter 2 for instructions to verify your Mistic controller and Cyrano strategy are running properly.
- 2. Also consult Chapter 2 for instructions on configuring MDS with the MDS Administrator.

Before closing the MDS Administrator and running MDS, configure a Refresh Group name for use by the DDE-aware client. See Chapter 3, "MDS Administrator Menu" to explain the "Configure\Refresh Group" dialog box parameters.

- 3. Run MDS and verify your controller is attached to MDS.
- 4. Start up Access and open the "...\EXAMPLES\ACCESS\DDE\_TST1.MDB" example.

A database window and main form appear. Notice the form has three command buttons (Figure 5-12).

- 5. Choose the "Clear DDE Values" command button. This clears the form's DDE Item Data values and also clears the data items in the controller.
- 6. Next, choose the "Request DDE Values" command button to read values into the database tables from MDS.
- 7. Click the "Set DDE Values" command button to write out values to the controller via MDS.

You've now stepped through some basic request and poke routines that use MDS to update the database tables.

#### Viewing an Object Button's Contents

To take a closer look at the objects associated with the object buttons, we'll start by viewing the contents of a macro.

- 1. Select the Macro object button from the Database window.
- 2. Click on the 'AutoExec' macro.
- 3. Click the Database window's Design button to view the contents of the macro.

The action list of functions for the macro is displayed. Notice the first action (RunCode) runs the CreateTables() function. The next action (OpenForm) displays the DDE Test Database main form.

|   | Macro: AutoExec 🔹  |                                |     |   |
|---|--------------------|--------------------------------|-----|---|
|   | Action             | Comment                        |     | ŧ |
|   | RunCode            |                                |     |   |
|   | OpenForm           |                                | - 1 |   |
|   |                    |                                |     |   |
|   |                    |                                |     |   |
|   |                    |                                |     |   |
|   |                    |                                |     |   |
|   |                    |                                |     |   |
|   |                    |                                |     | ŧ |
|   |                    | Action Arguments               |     |   |
| F | unction Name Creat | eTables ()                     |     |   |
|   |                    | Enter the name of the Function | on  |   |
|   |                    | procedure to be executed.      |     |   |
|   |                    | Include any function argument  | nts |   |
|   |                    | in parentheses. Click the Bu   | ild |   |
|   |                    | Builder to set this argument   | t i |   |
|   |                    | Required argument. Press I     | F1  |   |
|   |                    | for help on this argument.     |     |   |
|   |                    |                                |     |   |

#### Figure 5-14: Viewing a Macro's Function Contents (Access)

4. View a function's commands by clicking on its name in the Action Arguments section of the macro's dialog, and then by clicking on the Expression Builder button.

The Expression Builder dialog box appears.

|                                                                                                    | Expression Builder                                                                                                    |                                                                                                    |  |  |
|----------------------------------------------------------------------------------------------------|----------------------------------------------------------------------------------------------------|----------------------------------------------------------------------------------------------------|--|--|
| CreateTables () <expr> ClearV<br/>+ - / * &amp; = &gt; &lt; &lt;&gt; An<br/>Functions<br/>Built-In Functions<br/>DDE_TST1</expr> | d Or Not Like ()<br>Alle ()<br>All | les () ↑ OK<br>Cancel<br>↓ Undo<br>Paste Help<br>ClearValues<br>CreateTables<br>RequestValues<br>SetValues |  |  |
| ClearValues()                                                                                                    |                                                                                                    |                                                                                                    |  |  |

#### Figure 5-15: Viewing a Function's Commands (Access)

- 5. Double-click 'Functions' and 'DDE\_TST1' to view a list of commands.
- 6. Close the Expression Builder and macro by double-clicking their respective control-menu boxes.

Similarly, you can select each object button (Table, Form, and Module) to view its list of defined objects and then click the Design button to view the object's definition.

#### Summary

After going through this section, you should be able to navigate around in Access with the DDE\_TST1.MDB example provided with MDS. For more specific details about DDE linking and Access, please consult the Microsoft Access manuals.

# VISUAL BASIC AND MDS

Use MDS to update your Visual Basic applications with Mistic controller information. This section presents an overview of the Visual Basic programming elements used in a sample program provided on your MDS software disks. The primary function of the sample program is to demonstrate how to poke and request Mistic controller information into a Visual Basic program by using a timer. The example was created using Visual Basic version 3.0.

When you first open the DDE\_TST1.MAK sample program, the Form, Toolbox, Project window, and Properties window appear.

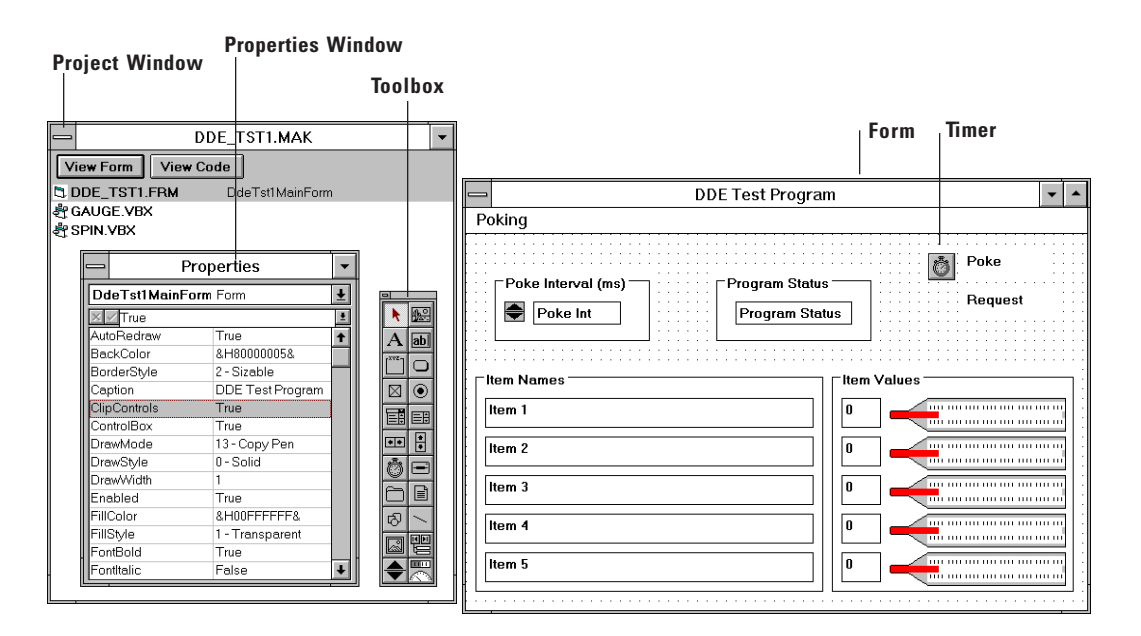

#### Figure 5-16: Opening the Visual Basic Example

The Project window displays the main form and two Visual Basic extensions. The "View Form" button displays the .FRM file and the "View Code" button displays Visual Basic code for project components. A form is a collection of objects, each with associated Visual Basic code which can be viewed by double-clicking on the object.

Go through the next section to open and view the main components of the sample program. For specific details about DDE linking with Visual Basic, consult your Microsoft Visual Basic manuals.

#### Linking Visual Basic and MDS

1. Consult the "Quick Start" guide, Chapter 2 for instructions to verify your Mistic controller and Cyrano strategy are running properly.

2. Also consult Chapter 2 for instructions on configuring MDS with the MDS Administrator.

Before closing the MDS Administrator and running MDS, configure a Refresh Group name for use by the DDE-aware client. See Chapter 3, "MDS Administrator Menu" to explain the "Configure\Refresh Group" dialog box parameters.

- 3. Run MDS and verify your controller is attached to MDS.
- 4. Start up Visual Basic and open the "...\EXAMPLES\VB\DDE\_TST1.MAK" example.

The Form, Toolbox, Project window, and Properties window appear.

5. To run the program, choose the "Run\Start" command.

When you start running the DDE\_TST1.MAK program, startup code found in the Form\_Load event for the main form, DDE\_TST1.FRM, is executed. A DDE warm link (a Visual Basic 'Notify') is established to MDS and a program timer is initialized. Notice the form changes slightly and does not display the "Poke" and "Request" objects that were in the upper right quadrant of the form. The Program Status displays the message "Stopped".

| DDE Test Progra                   | m 👻         |   |
|-----------------------------------|-------------|---|
| Poking                            |             |   |
| Poke Interval (ms) Program Statu: | s           |   |
| ∣ltem Names                       | ∣tem Values | 7 |
| Item 1                            |             |   |
| Item 2                            | 2           |   |
| Item 3                            | 3           |   |
| Item 4                            | 4           |   |
| Item 5                            | 5           |   |
|                                   | ·           |   |

#### Figure 5-17: Project Form at the Start of Runtime

6. Next, choose the "Poking" menu's "Start" command.

The project begins and the Program Status changes to "Waiting". Values are poked out to the controller and then read back. The Item Names and Values are displayed along with changes to their respective bar graphs. Change the Poke Interval to increase or decrease the time between pokes and requests.

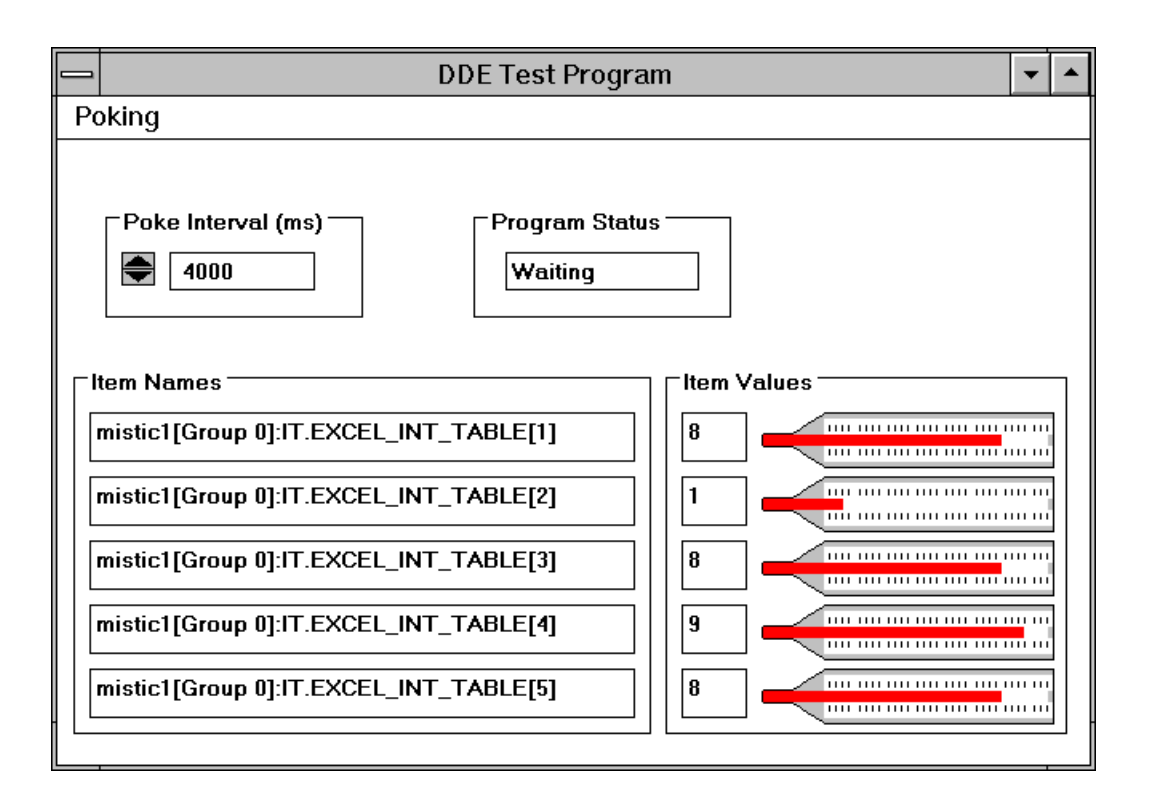

#### Figure 5-18: Project Form After Starting the Program

7. To stop the example, choose the "Poking\Stop" command.

You've now run the sample DDE\_TST1.MAK program which makes basic DDE pokes and requests from a Mistic controller to update the displayed Visual Basic form.

#### Viewing the Main Components of the Visual Basic Sample Program

To take a closer look at the objects associated with the Visual Basic program, we'll start by viewing the contents of the form.

1. After running the sample program, go back to the design programming environment by choosing the "Run\End" command.

The DDE Test Program form is displayed and may be edited or viewed.

2. Double-click on the timer graphic in the upper right section of the form .

The Code window for this object appears. Most of the Visual Basic code for this example is found in this object's code module (DdePokeTimer).

View the code by scrolling through it. Click the Object drop-down list to see other code modules and objects. Close the Code window by double-clicking its control-menu box.

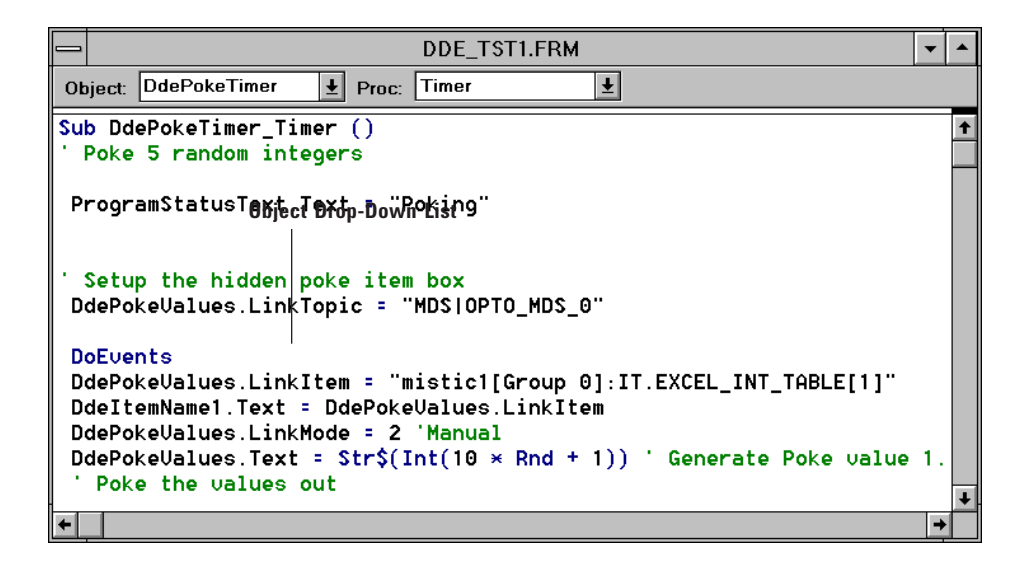

#### Figure 5-19: The Timer Object's Visual Basic Code Window

3. Double-click on other objects displayed in the form.

Each object's Code window is displayed. Notice the Properties window displays information about the selected object. Close each Code window with its control-menu box.

4. Click on the "Request" text box.

This object senses changes to the MDS data (warm link) and requests the new data from MDS about the controller. Data is returned in a comma delimitted fashion. The code parses the information and displays it in the text boxes on the form. It also changes the message displayed in the "Program Status" text box. Close the Code window with its control-menu box.

#### Summary

After going through this section, you should be able to navigate around in Visual Basic with the DDE\_TST1.MAK example provided with MDS. For more specific details about DDE linking and Visual Basic, please consult the Microsoft Visual Basic manuals.

# **ADVANCED TOPICS**

## **BACKUP SERVERS**

A hot backup MDS server may be added to a Mistic MMI client to increase system reliability. If for any reason the main MDS server goes down (power outage, etc.), the Mistic MMI automatically switches to the backup server and scanning is resumed. Control goes back to the main server once it comes back on-line. Figure 6-1 shows a system defined with a main and backup server.

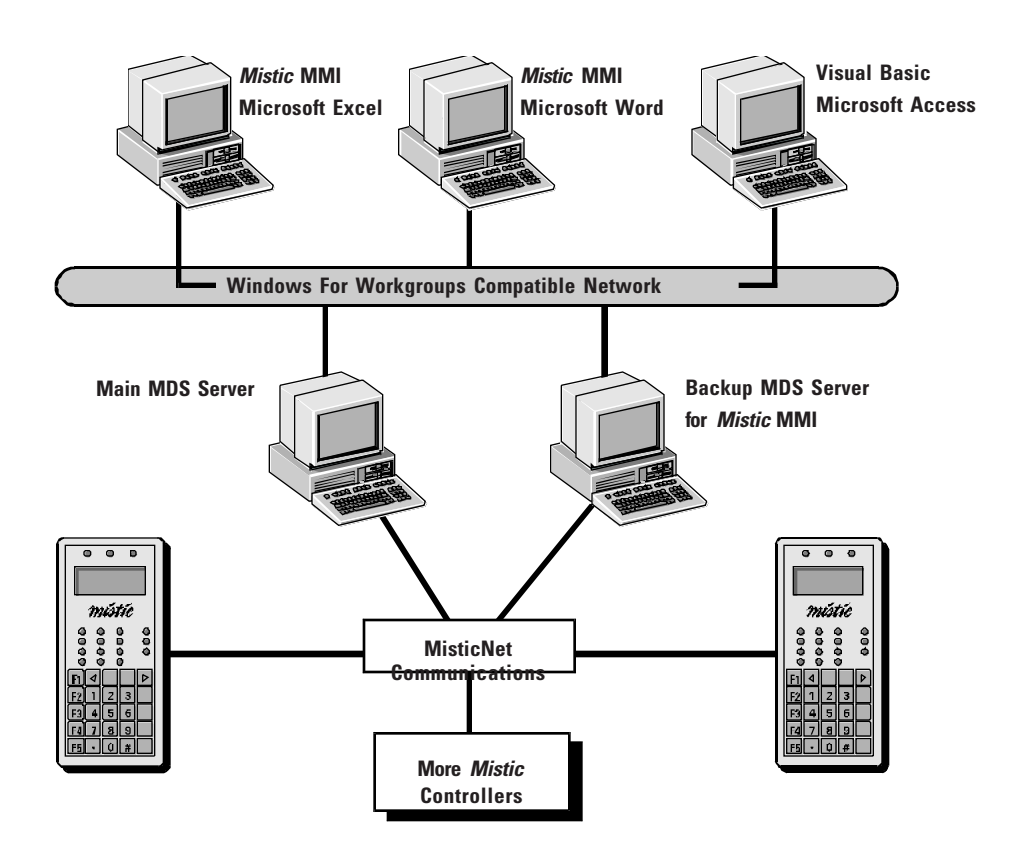

Figure 6-1: Mistic MMI and DDE-Aware Clients on a Network with a Backup MDS Node

In this example, three of many Mistic MMI Runtime client nodes are shown. Each client is also running other DDE-aware clients. All are accessing data from Mistic controllers over MisticNet (RS-485, ARCnet, etc.). Client nodes are connected to MDS nodes over Ethernet and each is running Windows for Workgroups, version 3.11 (or greater). During normal operation, all clients access data from the main MDS node. The backup MDS node is used when the main MDS node goes off-line.

Control passes to the backup server when the Mistic MMI client ceases to detect communication from the main server. Communication is either data or a *heartbeat* sent from MDS. A hearbeat is an empty data packet sent to a Mistic MMI client simply to let it know MDS is up. A heartbeat is sent if data is not sent within a *hearbeat interval*. The *heartbeat interval* is based on the configured timeout value (Figure 6-2) . Once control is transferred to the backup server, the Mistic MMI tries to connect to the main server every "Re-enable" interval (Figure 6-2). Control goes back to the main MDS server when Mistic MMI successfully communicates to it.

To add a backup server to your Mistic MMI client, simply:

- 1. Use the Mistic MMI Configurator to specify a "Backup Node" for the Mistic MMI project
- 2. Use MDS Administrator to add the controller(s) for the new backup client
- 3. Run MDS on the main and backup server nodes
- 4. Run the Mistic MMI project

The following discussions describe how to add a backup server to your Mistic system. Details of the startup process are discussed in Chapter 2, "Quick Start".

#### Adding a Backup Server to the Mistic MMI Project

- 1. Run the Mistic MMI Configurator and open a project.
- Choose the "Configure\Mistic controller(s)..." command. The "Controllers" dialog box appears.
- Click on the name of the controller you want defined with a backup server and click "Modify...". The "Controller Properites" dialog box appears.
- 4. Choose the "Set up..." button to change the MDS port settings. The "MDS Network Server" dialog box appears.

|                                                                             | MDS Network Serv                                        | er     |
|-----------------------------------------------------------------------------|---------------------------------------------------------|--------|
| Server Node<br>Backup Node<br>Retries<br>Time Out (sec.)<br>Re-enable (sec. | \\016RODRIGUEZ<br>\\069MARVIN<br>1<br>4.000<br>) 10.0 ★ | Browse |
| С                                                                           | Cancel                                                  | 2 Help |

# Figure 6-2: Configure Backups from the MDS Network Server Dialog Box (Mistic MMI)

- 5. Enter the network node name of the backup MDS. Use the "Browse..." button to quickly locate and enter the node name.
- 6. Click OK to accept the new settings and click OK again from the "Controller Properties" dialog box.
- 7. Repeat steps 3 through 5 to configure any other controllers you want serviced by a backup server. When done, click OK from the "Controllers" dialog box.
- 8. Choose "File\Save project " to save changes.
- 9. Exit the Configurator.

#### To Configure MDS

The backup server needs to know about all controllers it may potentially service. Controllers which had backups added in the previous section now need to be registered with the backup server. Refer to the "Configure the MDS Administrator section" in Chapter 2 to set up the main MDS server. Setting up the backup MDS server is a similar process.

1. On the backup node, run the MDS Administrator and choose the "Configure\Controllers..." menu option.

The "Controllers" dialog box appears.

2. Click the "Add..." button.

The "Controller Properties" dialog box appears.

|                             |                |             | Controller F | roperties |                     |                    |  |
|-----------------------------|----------------|-------------|--------------|-----------|---------------------|--------------------|--|
| Name:<br>Strategy:<br>Type: | G4LC32         | <u>+</u>    | Ad           | dress: 0  | ]<br> <br>] (1 - 25 | ro <del>w</del> se |  |
|                             | PC Con<br>Port | Port Config | uration:     | Set up    |                     |                    |  |
| V                           | Гок            |             | Cancel       |           | <b>?</b> He         | elp                |  |

### Figure 6-3: Define the Controllers MDS Services from the Controller Properties Dialog

3. Enter the name of the controller and Cyrano strategy, and verify the port settings are correctly defined for the backup node connection to the controller.

Use the "Browse..." button to quickly find the Cyrano strategy and configure your controller.

- 4. Click OK to accept the new settings and click OK again from the "Controllers" dialog box.
- 5. Close the MDS Administrator by double-clicking the control menu box.

#### To Run MDS on the Main and Backup Nodes

If the main MDS node is already running, there's no need to stop and start MDS. If it's not already running, start MDS on the main node and choose the desired logging options. Click the minimize button to reduce the MDS window to an icon. Start MDS on the backup node, select the logging options, and minimize the MDS window to an icon.

#### To Run the Mistic MMI Project

Start the Mistic MMI Runtime and examine the "Event Log Viewer" to verify the Mistic MMI is connected to MDS. Figure 6-4 shows messages of a successful Mistic MMI to MDS connection.

|                                                                                                    | Main server                                                                                                    | Backup s                                                                                                    | erver                                                                       |
|----------------------------------------------------------------------------------------------------|----------------------------------------------------------------------------------------------------|----------------------------------------------------------------------------------------------------|-----------------------------------------------------------------------------|
| a                                                                                                    | Event Log                                                                                                    | Viewer                                                                                                    |                                                                             |
| 1995/04/24 13:07:28<br>1995/04/24 13:07:28<br>1995/04/24 13:07:28<br>1995/04/24 13:07:29<br>1995/04/24 13:07:30<br>1995/04/24 13:07:31<br>1995/04/24 13:07:31<br>1995/04/24 13:07:32<br>1995/04/24 13:07:38<br>1995/04/24 13:07:38 | Controller: OPTO DEMO BOX=><br>File Access: =>Initial Writing of<br>Server: 016RODRIGUEZ=>Proje<br>Controller: OPTO DEMO BOX=><br>Server: 016RODRIGUEZ=>Proje<br>Controller: OPTO DEMO BOX=><br>Server: 069MARVIN=>Project L<br>Controller: OPTO DEMO BOX=><br>Server: 069MARVIN=>Project U<br>Controller: OPTO DEMO BOX=><br>Server: 016RODRIGUEZ=>Proj<br>Controller: OPTO DEMO BOX=> | Server Add OK: 016R ODRIC<br>file: c:\temp\RD950424.MS(<br>act Lock OK<br>Setup Controller (Complete)<br>act UNLOCKED<br>Server Add OK: 069MARVIN<br>ock OK<br>Setup Controller (Complete)<br>NLOCKED<br>Attaching to Scanner: 016R(<br>act Enable OK<br>Both UP [Switched to Main] | GUEZ<br>G<br>1: 016RODRIGUEZ<br>I<br>069MARVIN<br>ODRIGUEZ<br>1016RODRIGUEZ |
| Auto restore on new n                                                                                                    | <u>iessage</u>                                                                                                    |                                                                                                    |                                                                             |
|                                                                                                    | Cancel                                                                                                    | 💙 Help                                                                                                    |                                                                             |

Both servers are up

#### Figure 6-4: Successful Backup Connection Displayed by Event Log Viewer Dialog Box

# **OPTIMIZING MDS SCANNING**

The MDS server scans controllers for data at rates configured in the Mistic MMI Configurator for Mistic MMI clients, and at rates configured in the MDS Administrator for DDE-aware clients. Up to seven scan rates may be configured for the Mistic MMI or MDS server. Several scan rates allow you to scan data at different rates, depending upon the importance of the data. For example, digital points can be scanned at a rate of 1 second, and a group of temperature inputs can be scanned at a rate of 5 seconds, since temperatures usually change slowly. If a PC cannot keep up with the scanning requirements, "scanner overrun" errors occur. Ultimately, scanner overrun errors result in data loss either by the controller or by the server. The controller gets scanner overrun errors if the time it takes to scan the data is longer than the configured scan time. MDS gets a "server data overrun" if the server scans for new data before it can send already scanned data to the client. Scanner overrun error notification can be enabled or disabled in the "Refresh Times" dialog in the Mistic MMI Configurator.

MDS combines data items into groups for Mistic MMI requests but not for other DDE-aware clients requests. Due to communications overhead, sending data in one large group is faster than sending several smaller data requests. Keep in mind the following data group characteristics and how they affect MDS scanning:

- Each Mistic MMI draw window has its own group of data items.
- Data items with different scan times from the same Mistic MMI draw window are combined into separate groups.
- The maximum number of data items in a group is 50.
- Strings are not combined into groups.
- Data written to a controller is not grouped.

| Тір                     | Description                                                                                              |
|-------------------------|----------------------------------------------------------------------------------------------------|
| Scan Times              | Use as few and as slow as possible to reduce the frequency of data requests to the controller .          |
| Mistic MMI Draw Windows | Keep a minimum open or reduced to an icon to reduce the frequency of data request to the controller.     |
| Strings                 | Minimize their use and scan as slow as possible.                                                         |
| Mistic MMI Projects     | Multiple clients with the same project name and time/data stamp only scan data once from the controller. |
|                         |                                                                                                    |

#### Table 6-1: Scanning Tips for Mistic MMI and/or DDE-Aware Clients

#### How to Adjust Scan Times

Here's a suggested method you can use to find an optimum scan time for your MDS system to help avoid scanner overrun errors. The "goal" you are seeking in adjusting the scan time is for MDS to scan the controller(s) as often as possible (to provide the latest data to its clients) without affecting the controller's throughput and avoid constant scanner overrun errors.

- 1. Set all client scan times to a long interval to ensure a "quiet-time" (no communication activity) between scans. Start out with a 30 second interval. For Mistic MMI clients, set scan times in the Configurator. For DDE-aware clients, set the scan times in the MDS Administrator.
- 2. Run your Cyrano, MDS, and Mistic MMI applications.
- 3. Use a stop watch to time the duration of communication activity during a scan interval.

Use the communication LEDs on the Mistic controller to monitor the activity.

- 4. Adjust your scan times to a value greater than the communication activity duration you measured.
- 5. To further adjust your scan times:
  - a. Shorten the digital I/O scan times and lengthen the analog I/O scan times.
  - b. Set the refresh group name's freshness value equal to or greater than its scan time. By doing so, the controller is less likely to have to scan I/O units for data so that its throughput is not affected.

# TROUBLESHOOTING

## **OVERVIEW**

Problems using MDS have different causes ranging from simply entering incorrect configuration parameters to network compatability problems. Use the "Logging\Log Level Diagnostics" command in the MDS program to display diagnostic messages that may help you troubleshoot your system. Messages displayed under the "Logging\Log Level Normal" option are described in Appendix B, "Messages".

Also try the following troubleshooting tips to help isolate any problems you may have with MDS operation. For additonal help, call Opto 22 Product Support. See Appendix C for a complete list of service phone numbers.

## **TROUBLESHOOTING TIPS**

To verify NetDDE is working over the network, start the Microsoft Windows Network Program Group's Chat utility on the MDS computer and on the client's computer. If these two computers are communicating back and forth, the network is working. Use this to decide if there're problems with the client/server or with the network.

If a MDS and Mistic MMI session continually disconnects from the network, lengthen the time MDS waits for NetBIOS communication transactions to complete. Change this time by choosing the MDS Administrator's "Configure\Options..." command and increase the time displayed in the "NetBIOS Timeout for MMI (Seconds)" option. The default time is 10 seconds.

**If you are having trouble with the mouse,** make sure you are using a Microsoft mouse and a Microsoft mouse driver. An example of this type of problem is the mouse not working when MDS is started.

To troubleshoot DDE communications between MDS and a DDE-aware client, try swapping out the server or the client with another DDE-aware client such as Excel. Example: MDS and a Visual Basic client are not "talking" to each other. If swapping out Visual Basic with Excel shows communication is fine between Excel and MDS, this indicates there may be a problem with the swapped out application setup.

**View the MDS main log window** to view MDS transaction and error messages. Log level Diagnostics displays all messages sent out and received from clients. Messages displayed under log level Normal conditions are explained in Appendix B, Messages.

**To force Excel to reattach to a server,** go into Excel, click on a cell with a DDE link, and place your cursor at the end of the DDE link formula in the formula bar. Type a space after the last character of the string and press <ENTER>. Excel detects the changed formula and forces itself to try to reattach to MDS. Closing the spreadsheet and reopening it also forces reattachment.

To see if a client is attached to MDS, click the MDS command "Clients" from the View menu. The "Client List" dialog shows an 8-digit client handle number for each connected DDE-aware client, and the node name for each connected Mistic MMI client.

**To view communication exchanges at the controller level,** run the MWSNIFF.EXE utility that's included with MDS. From the MWSNIFF main window, choose the "Enable sniff" command from the File menu. Anything sent or received by the controller is displayed in the main window. You can also use the MWTERM utility as a terminal emulator to send and receive from the controller.

To verify the DDE-aware client works with MDS, download a simple Cyrano program to the controller and see if the client is being updated by MDS. An example of a simple Cyrano program is a one chart, one variable program that increments the variable in an infinite loop.

**To verify communications between Excel and MDS work** without a Cyrano program, type the following DDE link formula in the formula bar for a selected cell:

#### =MDS|System!Status

The response from MDS is: *Ready. Opto 22 MDS ver X.X MmiRt >X.X*, where X.X is the current MDS version.

**Make sure you do not install a Windows network driver on the ARCnet card in your PC** at the time you install a Windows programming environment. Operating systems such as Windows 95 and Windows NT automatically try to install a network driver on an ARCnet card. Allowing the driver to be installed can produce unpredictable results from MDS.

Verify the "Retries" port parameter is not masking other problems. Set the retries parameter to 0 and find out exactly what happens by analyzing whether MDS is not responding, there are long delays, or it's getting a sequence I/O error.

Verify there are no Windows Control Panel COM port conflicts. Make sure there's no conflict between the ports configured in the Windows Control Panel and in MDS. Choose the "Ports" icon from the Control Panel group in the Main program group. Click the "Settings..." button, and then click the "Advanced..." button to view the port address and IRQ settings. Check the IRQ settings are unique for each port and match the settings used in the MDS Administrator.

# MESSAGES

## **OVERVIEW**

This appendix contains an alphabetic listing of the log level Normal messages that may be displayed to the MDS log window. The messages include error messages as well as typical transaction messages. "Tagname" and "data item" are used interchangeably and refer to a DDE item.

#### Adding item: <TagName>

A DDE-aware client establishes an advise loop (hot link) to request data for data item <TagName>.

#### Advise loop start failed: <Explanation> <TagName>

DDE Advise loop setup failed due to an invalid tag name (item name). Check the item name for a syntax error. Look up the <Explanation> in this appendix for more information about the message.

#### Bit has bad format

A syntax error was found in the DDE-aware client's DDE link message. The DDE item's BIT parameter syntax is not valid.

#### Bit must be between 0 and 31

A syntax error was found in the DDE-aware client's DDE link message. Make sure the BIT number specified is between 0 and 31.

#### Bit only applies to tags of base type integer

A syntax error was found in the DDE-aware client's DDE link message. The BIT parameter applies only to integer data items.

#### Connect to <DdeHandle> on topic <DdeTopic> and service <DdeService>

The DDE-aware client <DdeHandle> is connected to MDS for a particular topic <DdeTopic> and service <DdeService>. This is part of the setup prior to starting an advise loop.

#### **Controller does not exist**

The controller called out in the DDE item is not registered with MDS. Make sure the controller was defined in the MDS Administrator. Verify it's the controller defined in the Cyrano strategy.

#### Could not load nddeapi.dll. Shares not added.

Running MDS caused an error while setting up DDE services. Make sure Windows for Workgroups (version 3.11 and up) is loaded. Also, the Mistic MMI does not work with MDS if they are running on the same node which is running Microsoft Windows version 3.1.

#### Data poke from <DdeHandle>, item <DdeItem>, clipboard <Format>

This message indicates the DDE poke from a DDE-aware client <DdeHandle> was done.

#### DDE poke failed, <DataType> <DataString> <TagName>

The DDE poke item passed from the DDE-aware client to <TagName> did not convert to a valid floating-point, discrete, or integer <DataType>. For example, this error can occur if an integer is expected from an Excel poke and instead Excel sends "ABC".

#### DDE poke failed, controller not found <TagName>

The controller that's to receive the poked information is not recognized by MDS. Make sure it was registered with MDS in the the MDS Administrator. Make sure the controller name is correct.

#### DDE poke failed, data type not supported <TagName>

The <TagName> data type used in a DDE poke is not valid. Call Opto 22 Technical Support for help.

#### DDE poke failed, specified range and passed data amount mismatch <TagName>

The number of table elements passed for a DDE poke exceeds the number of elements configured in the [start-end] range. Example: The [start-end] range is [1-10] and 20 elements are passed.

#### DDE request failed, controller not found

A DDE-aware client requested data from a controller MDS does not recognize. Make sure it was registered with MDS in the the MDS Administrator. Verify the controller name is correct.

#### DDE request failed, ControllerName must match ItemName

A DDE-aware client request for a data item of type "controller" (pneumonic CTRLR) failed. Check the DDE Item message. The ItemName must match the name specified in the ControllerName parameter.

#### DDE request failed, could not format data returned from controller

The data sent back from the controller could not be processed. Call Opto 22 Technical Support for help.

#### DDE request failed, data type not supported

A DDE-aware client request for data failed because its data type was not recognized. Verify the data type syntax is correct.

#### DDE request failed, Insufficient privilege to access Item

A DDE-aware client request for data failed because the security level passed in the DDE topic is too low to read the item. The following are the four security levels and their corresponding DDE topics: level 0 and OPTO\_MDS\_0; level 1 and OPTO\_MDS1; level 2 and OPTO\_MDS2; level 3 and OPTO\_MDS3. Level 3 is the highest security and allows access to all items with other levels of security; level 2 is limited to items with security level 0, 1, or 2; etc. Find out what security level you need to access the data item and verify you're sending a DDE topic name with sufficient privileges.

#### DDE request failed, Item name is not an object on controller

The item name requested by the DDE-aware application is defined as an executable FORTH word on the controller, not as a data item. Check the spelling of the data item you've requested.

#### DDE request failed, Item name not defined on controller

The item name requested by the DDE-aware client was not found in the controller's strategy. Make sure you are requesting an item from the correct controller.

#### DDE request failed, Item Type mismatch for Item

The DDE-aware client request for an Item does not match the type defined for the item in the controller's Cyrano strategy. Example: The data item requested is an integer, but it's defined as a float in the Cyrano strategy. Check the Item Type pneumonic in Table 5-3. Also check the type defined for the item in the Cyrano program.

#### DDE request failed, Table limit exceeded

The DDE-aware client request for a data item from a table defined in the Cyrano strategy failed. The element requested is greater than the defined range of the table. Check your [start-end] range of the DDE Item.

#### Disconnect for client <DdeHandle>

A DDE-aware client <DdeHandle> has been disconnected from MDS.

#### **Element is invalid**

The table element specified is invalid for the table. Example: Table elements *myarray*[-1] or *myarray*[11] for a 5 element table are invalid elements.

#### **Element only valid for tables**

A table range or element was specified for a data item that is not a table. Verify the item type of the ItemName.

#### Error 0xNNN < ErrorDescription> dispatching to client < ComputerName>

Error number 0xNN occurred when data was dispatched to a client at network node <ComputerName>. Message 0x08 "invalid session" and 0x0a "session closed" both indicate trouble communicating from MDS to the Mistic MMI. Slow down scan times or use a faster computer.

#### Error adding item: <TagName>

A DDE-aware client could not establish an advise loop (hot link) to MDS for data item <TagName>. Check the syntax of the data item requested.

#### Error < Explanation> creating share < DdeShareName>

Error setting up DDE services. Call Opto 22 Technical Support for help.

#### Error creating handle for "<DdeTopic>"

Error setting up DDE services. Call Opto 22 Technical Support for help.

#### **Error creating MmiServer**

The computer ran out of memory during the MDS setup. More specifically, MDS was attempting to set up the Mistic MMI client portion of the MDS software. Close other Windows applications to free up memory. It might also be necessary to close and restart Windows. Verify your computer has at least 8 MB of RAM. Increase RAM if you're still having errors.

#### Error creating NonMdsServer.

The computer ran out of memory during the MDS setup. More specifically, MDS was attempting to set up the DDE-aware client portion of the MDS software. Close other Windows applications to free up memory. It might also be necessary to close and restart Windows. Verify your computer has at least 8 MB of RAM. Increase RAM if you're still having problems.

#### Error: ReEntracy in CMdsNetBios::ProcessIncomingRequests

A Network error occurred while running the MDS program. Call Opto 22 Technical Support for help.

#### Error registering serivce <DdeTopic>

Error setting up DDE services. Call Opto 22 Technical Support for help.

#### Error: Size of request is incorrect

The actual size of the request received from the Mistic MMI client does not match the size the request should be. The message size is programmed into the request. Call Opto 22 Technical Support for help.

#### Failure setting up another server session

The computer ran out of memory while trying to establish another MDS network session. Normally, after a network session is established with a Mistic MMI client, another session is created to 'listen' for another new client. Close other Windows applications to free up memory. It might also be necessary to close and restart Windows. Verify your computer has at least 8 MB of RAM. Increase RAM if you're still having errors.

# Failure to start advise for <DdeHandle>, security <Level>, item <DdeItem>, clipboard <Format>

An advise loop for DDE-aware client <DdeHandle> could not be started. Check the <DdeItem> name syntax. Verify the security <Level> of the DDE topic is the required level for this hot link.

#### Field type does not apply to item type

The Field specified in the DDE Item message is not available for the item type. Check Table 5-3 for the ItemType's 'Applicable Fields'. Verify the Field's spelling is correct.

#### Field type is invalid

The Field specified in the DDE item message is not recognized as a valid Field type. Verify the Field's spelling is correct.

#### Index range only valid for integer or float tables

An index range was used for a data item that is not an integer or a float table. Check the iem type of the data item.

#### Item type does not exist

The Item type used in the DDE item message was not recognized. Check the item type spelling.

#### Item type not supported

Error parsing tag descriptor

#### Item type requires a field

The item type specified in the DDE item message needs a Field parameter. Check Table 5-3 for the item type's applicable fields.

#### Log level is <LogLevel>

The log level currently active is <LogLevel>, where <LogLevel> is: Normal, Diagnostic, or Advanced diagnostic.

#### MMI client <ComputerName> has disconnected

A *Mistic* MMI client named <ComputerName> disconnected from the network.

#### MMI network service initialization failed

NetBIOS services were not found when trying to run MDS. This indicates the networking protocol selected from the Windows for Workgroups setup does not support NetBIOS. Check the protocol setup for your computer. Examples of NetBIOS compatible protocols are Microsoft NetBEUI and IPX/SPX Compatible Transport with NetBIOS.

#### **NetBIOS Send error 0xNNN**

A network error response to a client request, where 0xNNN is a network error number displayed in hex. This occurs if MDS sends a message to a very busy or a Mistic MMI client that's down. Slow down scan times or use a faster computer. Verify the Mistic MMI client is running.

#### New MMI client <ComputerName>

The Mistic MMI client at node name <ComputerName> successfully connected to the network.

#### Out of memory creating another server session

The computer ran out of memory while trying to establish another MDS network session. Normally, after a network session is established with a Mistic MMI client, another session is created to 'listen' for another new client. Close other Windows applications to free up memory. It might also be necessary to close and restart Windows. Verify your computer has at least 8 MB of RAM. Increase RAM if you're still having problems.

#### Refresh time does not exist

The RefreshGroupName used in the DDE item request was not recognized by MDS. Make sure the RefreshGroupName was spelled correctly and registered with MDS in the MDS Administrator.

#### Server initialization failed.

Error setting up DDE services. Call Opto 22 Technical Support for help.

#### Setup of server callback failed.

Error setting up DDE services. Call Opto 22 Technical Support for help.

#### Setup of timer callback failed

Too many timer resources are being used by Windows applications. Close other Windows applications to free up timers. It might also be necessary to close and restart Windows.

#### Setup of timer failed.

Too many timer resources are being used by Windows applications. Close other Windows applications to free up timers. It might also be necessary to close and restart Windows.

#### Start advise for <DdeHandle>, security <Level>, item <Ddeltem>, clipboard <Format>

An advise loop for DDE-aware client <DdeHandle> has begun.

#### **Starting server**

The MDS server has begun. This message appears at startup.

#### Startup complete

The MDS server has completed the startup process.

#### Syntax Error, item name missing

The item name is missing from the DDE-aware client's DDE link formula. Check the item's syntax.

#### Syntax Error, missing close bracket (i.e., ']') delimiting table element

A syntax error was found in the DDE-aware client's DDE link formula. The ']' bracket is missing from the ItemName table range in the DDE item.

#### Syntax Error, missing closing bracket (i.e., ']') after Refresh Group

A syntax error was found in the DDE-aware client's DDE link formula. The ']' bracket is missing after the RefreshGroupName in the DDE item.

#### Syntax Error, missing colon (i.e., ':') after controller

A syntax error was found in the DDE-aware client's DDE link formula. A ':' is missing after the ControllerName in the DDE item. If the optional RefreshGroupName parameter is included, the ':' follows the RefreshGroupName right bracket ']'.

#### Syntax Error, missing open bracket (i.e., '[') after controller

A syntax error was found in the DDE-aware client's DDE link formula. The '[' bracket is missing after the ControllerName and before the optional RefreshGroupName parameter in the DDE item.

#### Syntax Error, missing period (i.e., '.') delimiting Item Type

A syntax error was found in the DDE-aware client's DDE link formula. The '.' is missing between the ItemType and ItemName parameters.

#### Table end index must be greater than start index

A syntax error was found in the DDE-aware client's DDE link formula. The ItemName table's 'end' index is not valid because it is not a number or it exceed the table's range size.

#### Table end index not valid

A syntax error was found in the DDE-aware client's DDE link formula. The ItemName table's 'end' index is not valid because it is not a number, or it exceeds the number of elements MDS scans from a controller.

#### Table range exceeds supported limit

A syntax error was found in the DDE-aware client's DDE link formula. The ItemName table's end index is not valid because it exceeds the maximum number of table elements returned by one MDS scan.

#### Table requires an index

A syntax error was found in the DDE-aware client's DDE link formula. The ItemName specified is a table and requires an index or a range of elements.

#### Table start index not valid

The ItemName table's 'start' index is not valid. Make sure the index is not a negative number.

#### Write failed: <Explanation>

A DDE poke (write) failed due to an invalid tag name (item name). Check the item name for a syntax error. Look up the <Explanation> in this appendix for more information about the message.

#### **XTYP\_EXECUTE** not processed

This DDE command is not supported by MDS.

# **PRODUCT SUPPORT**

If you have any questions about this product, contact Opto 22 Product Support Monday through Friday, 8 a.m. to 5 p.m. Pacific Time.

| Phone:            | 800-TEK-OPTO (835-6786)<br>951-695-3080 |
|-------------------|-----------------------------------------|
| Fax:              | 951-695-3017                            |
| E-mail:           | support@opto22.com                      |
| Opto 22 Web site: | www.opto22.com                          |

When calling for technical support, be prepared to provide the following information about your system to the Product Support engineer:

- Software and version being used
- Controller firmware version
- PC configuration
- A complete description of your hardware and operating systems, including: — jumper configuration
  - accessories installed (such as expansion daughter cards)
  - type of power supply
  - types of I/O units installed
  - third-party devices installed (e.g., barcode readers)
- Specific error messages seen

# GLOSSARY

## A

**AC37** A high-speed, half and full-duplex RS-485 serial card for AT class, IBM compatible computers. The card is installed in a PC and provides a communications interface to Mistic bricks and controllers along with an optional hardware interrupt capability. Communications are made with a shielded, single twisted-pair cable. The card is manufactured by Opto 22.

**AC42** A fiber optic serial communications card for AT class, IBM compatible computers. The card is installed in a PC and provides a communications interface to Mistic bricks and controllers. Communications are made with two fiber optic cables. The card is manufactured by Opto 22.

Administrator See MDS Administrator.

**application** In a DDE message, it is the name of the DDE server the information is being requested from. It is one of three elements (application, topic, item) used by a client in a DDE message to identify a particular piece of data (such as an integer, a string, an I/O point, a range of cells in a worksheet, etc.) from a server.

ASCII mode See communication mode

#### B

**backup node** An alternate computer running MDS on a network. If the computer running the primary MDS program goes down, MDS clients are switched to the MDS backup node. Backup nodes render control back to the main MDS PC if it comes online again.

binary mode See communication mode

## **C**

**client** A program running on a computer node that uses a service provided by a server. For example, file servers provide the service of a "big hard disk". Clients use files provided by the server. DDE Servers provide a source of data and can automatically inform clients when data changes. MDS clients include the Mistic MMI and any DDE aware program such as Microsoft Excel, Word, Access, and Visual Basic.

**communication mode** The protocol used to represent the information packets exchanged between a Mistic controller and a PC. Two modes are available: ASCII and binary modes. Command messages are transmitted as a series of ASCII characters in ASCII mode. Use ASCII mode if there is a modem between the MDS PC and a connected Mistic controller, or if you if you want to view communication messages on an ASCII display terminal. In binary mode, messages are represented as binary data. Binary mode is typically used because it is a faster protocol.

**Configurator (Cyrano)** A program from the Cyrano software package used to design and configure a Mistic controller strategy.

**Configurator (Mistic MMI)** A program from the Mistic MMI package used to configure a Mistic MMI project. The Configurator is used to draw display windows and attach graphical elements in the window to "tags", data elements in a Mistic controller's Cyrano strategy.

**conversation** The exchange of DDE messages between a DDE client and server. A conversation is conducted through a channel. The syntax of the messages exchanged varies among DDE aware programs, DDE link types, and the content of the data being transferred. DDE clients initiate a conversation; DDE servers respond to the DDE client request.

**Cyrano** Opto 22's flow chart based software package used to program Mistic controllers. The two-part software package consists of the Cyrano Configurator and the Cyrano Debugger. Programs are developed in the Cyrano Configurator and then downloaded and debugged on the controller with the Cyrano Debugger.

#### D

**DDE (Dynamic Data Exchange)** A standard protocol for establishing communication channels between dissimilar programs and exchange data on a real-time basis in a format each can understand. Programs can either be on the same PC or on different PCs in a Windows for Workgroups network environment.

A DDE link is initiated by a client. Three elements in a DDE message identify the desired data-application, topic, and item. Application is the name of the DDE server. Topic refers to a category of data from the server. For MDS, this corresponds to the security levels assigned in a Cyrano strategy (OPTO\_MDS\_0, etc.). For Excel, this corresponds to the spreadsheet's filename. Item identifies a particular piece of data in the topic.

**DDE-aware client** A registered software program with a server that understands DDE protocol.

Debugger See Cyrano.

#### F

**freshness rate** The age of data a Mistic controller has for I/O points. When a controller reads I/O points, the value is timestamped. If the age of data is equal to or less than the configured freshness rate, the value is reported to the Mistic MMI Runtime application. If the freshness value is greater than the configured value, the controller must read the I/O point again before reporting. The higher the freshness value, the less frequently the controller has to scan I/O for new data. For MDS, the possible configured freshness rate value is from 0 to 9999 with units of milliseconds, seconds, minutes, hours, days, or months. The freshness value must be less than or equal to the scan rate.

## G

.GML The file extension of a Cyrano strategy that can be loaded by the Cyrano Configurator.

## Η

**handle** Number assigned by DDE to a DDE-aware client. This number matches the number in the log file/log window. This number is all that is known about a client. Handles are not assigned to Mistic MMI projects.

**heartbeat** An empty data packet sent to Mistic MMI simply to let it know MDS is up and running. A *heartbeat* is sent from MDS to the Mistic MMI if data is not sent within a *heartbeat interval*. The heartbeat interval is based on the timeout value. Typically, an acknowledgement is received by MDS at the network level that the heartbeat was received by the Mistic MMI client. If an acknowledgement is not received, MDS eventually disconnects this client.

A heartbeat is also used by the Mistic MMI to determine if the MDS application is running. Missed heartbeats signals the Mistic MMI application to switch to the backup node server.

### I

**item** One of three elements (application, topic, item) used by a DDE-aware client in a DDE message to identify a particular piece of data (such as an integer, a string, an I/O point, a range of cells in a worksheet, etc.) from a server. For example, between MDS and a Mistic controller, an item could be a particular I/O point. Between MDS and Excel, an item could be a specific cell from a spreadsheet. The syntax for the item is:

ControllerName[RefreshGroupName]:ItemType.ItemName[start-end].Field.BITn

### L

**log messages** Information reported by MDS about its communication transactions. Log messages may be displayed to the MDS main log window or to a file.

**log window** The MDS main window where log messages are displayed.

#### М

**MDS (Mistic Data Server)** Opto 22's server used to allow Mistic MMI and DDE aware clients to access real-time data from Mistic controllers. MDS is a two program software package consisting of the MDS Administrator and MDS.

The MDS program is a stand-alone program that runs on a PC and collects data from attached Mistic controllers. It can report data from Mistic controllers to the Mistic MMI or to other third-party DDE-aware software packages such as Microsoft Excel, Word, Access, and Visual Basic.

**MDS Administrator** One of two programs that make up the MDS software package. Communication parameters such as port type, I/O address, baud rate, and time-outs, as well as scan/refresh times are configured with the MDS Administrator.

**MDSLOG.LOG** The default filename of the message logging file for MDS. When the "Logging\Log to File" option is selected in MDS, communication messages are sent to the file as well as to the main MDS display window. The file is found in the MDS root directory, typically c:\OPTOMDS. The filename and its location may be changed by using the MDS command "Logging\Select Log File".

**Mistic MMI (Man Machine Interface)** A Microsoft Windows software package used to develop and run animated graphical representations of data from a Mistic control system and a Cyrano strategy. Its two major components are the Mistic MMI Configurator and Mistic MMI Runtime. The Configurator is the development environment used to create the operator interface, while the Runtime is used to display and run the operator interface with your Mistic system. **Mistic MMI project** The collection of draw windows, graphical elements, attributes, and all elements defining one operator interface designed with the Mistic MMI Configurator.

**MisticNet** Coined term used to refer to networked communications to Mistic controllers. Protocols include half-duplex RS-485 and ARCnet communications.

**mwdriver.dll** A dynamic link library that provides communications to Mistic controllers. Mwdriver.dll can handle up to 16 connections. An example of a connection is an application with specific port settings requests a session to MDS. This is one connection. Another application requests three sessions to MDS, each over different physical ports. This one application uses up three connections to mwdriver.dll.

#### N

node name Another term used to refer to a computer name on a network.

#### 0

**OPTOMDS.INI** The OPTOMDS.INI file is created when you exit the MDS Administrator for the first time. The OPTOMDS.INI file contains controller and scan rate information about the options you entered in the MDS Administrator. Information in this file is read by MDS once when the program is initially started. If you make configuration changes in the MDS Administrator while MDS is running, you must stop and restart the MDS program to have these changes take effect. The OPTOMDS.INI file is created in the MDS root directory (typically C:\OPTOMDS\OPTOMDS.INI).

## P

#### project (Mistic MMI) see Mistic MMI project

#### R

**refresh time** Refers to the scan time and freshness values for data read by MDS from a Mistic controller. The scan time is how often MDS reads the controller's I/O data. The freshness value is the maximum age the data read from the controller must be to be considered valid.

**re-enable** A communication port property used by the MDS node (computer) to specify the time interval to wait before checking for a Mistic controller response. This property frees up the computer's CPU for other tasks during this waiting period. MDS options available are 1, 3, 10, and 30 seconds. The MDS default re-enable time is 3 seconds.

**report-by-exception** The basis by which MDS notifies its clients that data has changed. Data is reported only if it has changed from the last time it was reported to the client.

**retries** A communication port property that sets the number of times MDS tries to communicate with a Mistic controller after its first attempt, before timing out. The range for this parameter is from 1 to 9. The MDS default is 1 retry.

Runtime See Mistic MMI

#### S

**scan time** The time interval between Mistic controller I/O readings by MDS. Typical scan times are 1 second or less for time-critical data, or 60 seconds for less frequently changing data such as outdoor air temperature. The scan time does not determine the frequency MDS sends data to clients. Unchanging data since the last scan is not reported to a client. The MDS scan time is from 0-9999, with units of time in milliseconds, seconds, minutes, hours, days, or months.

**server** In a DDE conversation, it is the program supplying the data requested by a DDE-aware client. MDS is a server that provides data from a Mistic controller to Mistic MMI and other DDE aware clients.

**share** Automaticaly created by MDS to allow clients access to MDS across a Windows for Workgoups network. Each node has resources (such as disks or files) that may be made available for access by others on the network. Resources that can be shared are file directories or DDE Application/Topic pairs. Shares may be password protected to control read or write privileges.

## T

tag name The name of a piece of data in a Mistic controller as configured in a Cyrano program.

**time-out** This sets the time between each communication attempt from MDS to a Mistic controller. Valid values are from .200 to 600 seconds. The number of communication retries after the initial attempt is set by the *retries* parameter.

**throughput** On a Mistic controller, it is the time its microprocessor takes to complete transactions (commands). It is greatly affected by how fast the controller can read and write I/O from the Mistic I/O units.

**topic** Identifies a category of data from the MDS server. It is one of three elements (application, topic, item) used by a client in a DDE message to identify a particular piece of data (such as an integer, a string, an I/O point, a range of cells in a worksheet, etc.) from a server. For MDS, this corresponds to the security levels assigned in a Cyrano strategy (OPTO\_MDS\_0, etc.). For Excel, this corresponds to the spreadsheet's filename.

#### W

workgroup A logical group of network nodes running Windows for Workgroups.
# INDEX

# A

About MDS Administrator, 3-16 About... MDS program, 4-9 absence of MDS detection. 4-2 AC37/AC42 baud, 3-7 COM #, 3-6 I/O Address, 3-7 re-enable, 3-8 retries, setting in MDS Administrator, 3-8 time-out, 3-8 Access, 5-20 to 5-23 accessing secured data in Cyrano, 5-1 activating DDE links in Excel, 5-8 DDE links in Word, 5-15 adding backup server, 6-2 controllers to MDS, 3-2 address I/O. See I/O Address adjusting scan times, 6-7 application expression general description, 5-1 in Word, 5-15 syntax in Excel, 5-7 ARCnet card drivers installed on, 2-2 ASCII mode. See communication mode. See communication mode modem, use with, 3-8 automatic updating DDE links in Excel, 5-9

#### B

backup servers, 6-1 to 6-5 configuring MDS, 6-4 connection attempts to main server, 6-2 passing control to, 6-2 process to add, 6-2 typical configuration, 6-2 backups mistic MMI, 2-5 Basic Word macro example, 5-17 baud AC37/AC42 port, 3-7 ISA Direct, 3-12 WIN COM, 3-9 binary mode. See communication mode bit error, B-1 bulletin board service, C-1

# **C**

case sensitive DDE messages, 5-1 cells in Excel DDE links to, 5-7 changing message log filename, 4-7 Clear Log Window command, MDS program, 4-6 client connected to MDS, 4-3 defined, 1-4 "Client List" dialog box, 4-3 Clients command, MDS program, 4-3

COM# AC37/AC42, 3-6 ISA direct, 3-12 WIN COM, 3-9 com mode AC37/AC42, 3-8 ISA Direct, 3-12 WIN COM, 3-10 COM port AC37/AC42 options, 3-6 conflicts, A-2 Configure menu, 3-1 Contents help menu option, 3-16 controller adding in MDS Administrator, 2-11 communication exchanges, A-2 configuration, 2-4 EPROM version, 2-2 models, 3-3 modifying in MDS Administrator, 2-11 not found, B-1, B-2 "Controllers" dialog box (MDS Administrator), 3-2 conventions, 1-4 manual's, 1-4 Copy command, MDS program, 4-3 customer support, C-1 Cyrano downloading to controller, 2-4 exiting environment, 2-4 .GML extension, 2-7 running on controller, 2-4 to access protected data, 5-1 version required, 2-2

# D

date log messages, 4-8 DDE conversation, 1-4 link activating in Word, 5-15 formula in Word, 5-12 to cells in Excel, 5-7 **DDE** messages case sensitivity, 5-1 composition, 5-1 DDE-aware client, 5-1 communication verification, A-1 connected to MDS, 4-3 freshness value, 3-14 scan rate, 3-14 DDE TST1.DOC, 5-17 DDE\_TST1.MAK, 5-24 DDE TST1.MDB, 5-20 DDE\_TST1.XLS, 5-10 Debugger. See Cyrano deleting controllers from MDS, 3-2 detection absence of MDS, 4-2 dialog box (MDS Administrator) "Controller Properties", 2-11 "Controllers", 3-2 "Controllers", 2-10 dialog box (mistic MMI) "Controller Properties", 2-7 "Controllers", 2-7 "MDS Network Server", 2-8 "Open Project", 2-6 "Strategy File Name Selection", 2-7 disk MDS part number, 2-3 displaying macros in Access, 5-20 DOS version required, 2-1 drivers ARCnet card, 2-2

# Ε

Edit command, MDS program, 4-2 to 4-3 Edit Log File command, MDS program, 4-7 EPROM, controller required version, 2-2 error messages, B-1 to B-7 example Access, 5-21 Excel, 5-6 Word, 5-12 Excel force reattachment to MDS, A-2 links to cells, 5-7 MDS, 5-6 to 5-11 verify communications to, A-2 Exit command, MDS program, 4-2

# F

field codes in Word, 5-13 File MDS Menu, 4-1 to 4-2 format date in log messages, 4-8 item expression, 5-2 of refresh names, 3-14 time in log messages, 4-8 freshness value DDE-aware client, 3-14

# G

G4LC32ISA com mode, 3-12 port settings, 3-10 .GML, 2-7

## Η

handle number DDE, 4-3 heartbeat interval, 6-2 mistic MMI, 6-2 Help MDS Administrator, 3-16 MDS program, 4-9 How to Use Help, 3-16

#### I

I/O address AC37/AC42, 3-7 ARCnet port, 3-5 ISA direct, 3-12 WIN COM, 3-9 information about DDE-aware clients, 4-4 mistic MMI clients, 4-4 information sent DDE-aware clients, 1-4 mistic MMI clients, 1-4 Inspect button Client List dialog box, 4-4 ISA Direct baud, 3-12 COM #, 3-12 com mode, 3-12 I/O address, 3-12 re-enable, 3-12 retries, 3-12 time-out, 3-12 item expression, 5-1 general description, 5-2 in Word, 5-15 syntax in Excel, 5-8

# L

linking Access and MDS, 5-21 Excel and MDS, 5-6 to 5-11 Visual Basic and MDS, 5-25 Word and MDS, 5-12 to 5-19 log file default name, 4-7 Log Level command, MDS program, 4-7 log messages clearing log window, 4-6 copying to clipboard, 4-3 viewing long, 4-8 Log to File command, MDS program, 4-7 Log to Window command, MDS program, 4-6 Log with Date command, MDS program, 4-8 Log with Time command, MDS program, 4-8 logging, 4-6 to 4-8 choosing filename, 4-7 default options, 2-12 to a file, 4-7 to window, 4-6

#### М

macro displaying in Access, 5-20 push button, in Excel, 5-10, 5-17 Visual Basic in Excel, 5-9 Word Basic example, 5-17 maximum clients connected to MDS, 4-4 items in a data group, 6-6 security levels in Cyrano, 5-1 MDS configure for backups, 6-4 Cyrano, use with, 2-4 default directory, 2-3 default program group, 2-3 disk P/N, 2-3 maximum connected clients, 4-4 mistic MMI connection, 2-13 overview, 1-2 purpose, 1-2 uses of, 1-3 MDS Administrator, 1-2, 3-1 to 3-17 Configure menu, 3-1 Helpmenu, 3-16 information about, 3-16 menu, 3-1 purpose, 1-2 MDS menu purpose, 4-1 MDSLOG.LOG, 4-7 changing filename, 4-7 editing, 4-7 message log file editing, 4-7 message log options saving, 4-2

messages, B-1 to B-7 log, 4-6 to 4-8 log levels of, 4-7 viewing long, 4-8 mistic MMI adding a backup server, 6-2 backup server, 6-1 backups explained, 2-5 configure for MDS, 2-5 connection to MDS, 2-13 controllers, configure, 2-7 Event Log Viewer, 2-13 exiting, 2-9 heartbeat, 6-2 NetBIOS timeout, 3-15 openning project, 2-6 starting, 2-5 version required, 2-2 mistic MMI Runtime absence of MDS, 4-2 modem com mode AC37/AC42, 3-8 WIN COM, 3-8, 3-10 modifying controllers to MDS, 3-2

# N

nddeapi.dll error message, B-1 NetBEUI, 2-2 NetBIOS, 2-2 error. B-5 timeout, 3-15, A-1 network enabling DDE, 2-2 NetBIOS errors, A-1 protocol option, 2-2 verify NetDDE works, A-1 network node application expression Excel, 5-7 item expression Excel, 5-8

#### 0

object buttons Access, 5-20 online help MDS Administrator, 3-16 MDS program, 4-9 optimizing scanning, 6-6 "Options" dialog box, 3-15 Opto 22 Product Support, C-1 OPTOMDS.INI, 3-16 information in, 4-2 location of, 3-16

## Р

poke failed, B-2 pokes Visual Basic, 5-25 product support, C-1 push button in Excel, 5-10 in Word, 5-17

#### 0

quick start steps, 2-1

## R

RAM address ARCnet port, 3-5 re-enable AC37/AC42, 3-8 ARCnet, 3-5 ISA Direct, 3-12 WIN COM, 3-10 refresh name syntax, 3-13 refresh time error, B-6 maximum groups, 3-13 purpose, 3-13 remove CR/LF from text strings, 3-15 requests Visual Basic, 5-26, 5-27 requirements mistic products, 2-2 PC hardware, 2-1 software, 2-1 retries AC37/AC42, 3-8 ARCnet, 3-5 ISA Direct, 3-12 WIN COM, 3-9 RS-232 port MDS setup, 3-8

## **S**

Save Settings Now command, MDS program, 4-2 Save Settings on Exit command, MDS program, 4-2 saving message log options, 4-2 scan rate adjusting, 6-7 DDE-aware client, 3-14 using multiple, 6-6 scanning data group characteristics, 6-6 security accessing data in Cyrano, 5-1 item expression in Excel, 5-8 Select Log File command, MDS program, 4-7 server defined, 1-4 servers backup, 6-1 to 6-5 software requirements, 2-1 syntax Excel DDE link formula, 5-7 field code in Word, 5-15 item expression in Excel, 5-8

#### T

technical support, C-1 time-out AC37/AC42, 3-8 ARCnet, 3-5 ISA Direct, 3-12 WIN COM, 3-10 timeout NetBIOS, 3-15 timer errors, B-6 Visual Basic example, 5-27 timestamp log messages, 4-8 topic expression, 5-1 case sensitivity, 5-2 general description, 5-1 syntax in Excel, 5-8 syntax in Word, 5-15 troubleshooting tips, A-1 to A-2

## V

verify communications to DDE-aware client, A-1 communications to Excel, A-2 NetDDE works, A-1 View command, MDS program, 4-3 to 4-6 view Access macro function, 5-22 clients attached, A-2 controller communication, A-2 field codes in Word, 5-13 object buttons in Access, 5-22 Visual Basic form, 5-27 View Log Entry command, MDS menu, 4-8 Visual Basic, 5-24 to 5-28 DDE\_TST1.MAK, 5-24 linking to MDS, 5-25 macro in Excel, 5-9 run sample program, 5-25

#### W

**WIN COM** baud, 3-9 COM #, 3-9 com mode, 3-10 I/O address, 3-9 re-enable, 3-10 retries, 3-9 time-out, 3-10 WIN COM (MDS) RS-232 port, 3-8 Windows for Workgroups version required, 2-1 Word (Microsoft), 5-12 item expression, 5-15 topic expression, 5-15 viewing field codes, 5-13